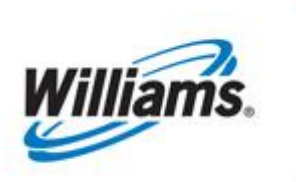

# **OBA Balance Management**

Training Module

This module is designed to provide information regarding procedures for OBA and Mutual Assist.

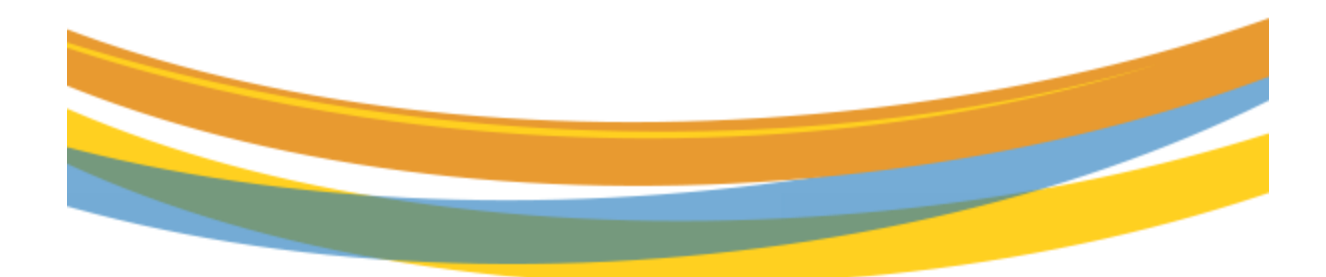

# **Table of Contents**

| mportant Information – Please Read                     | 3  |
|--------------------------------------------------------|----|
| ntroduction                                            | 4  |
| Гуреs of OBAs                                          | 4  |
| Characteristics of OBAs                                | 4  |
| Requesting an OBA Agreement                            | 5  |
| Reviewing OBA Contracts                                | 5  |
| Vanaging OBA Imbalances                                | 8  |
| Monitor Flow/Measurement Daily                         | 8  |
| Monitor Imbalances                                     | 10 |
| Viewing Imbalances: Aggregated Transactions            | 12 |
| Viewing Imbalances: Daily Transactions                 | 13 |
| View Yearly Summary                                    | 14 |
| Flow Adjustment                                        | 15 |
| Prior Month Make-Up Transactions                       | 16 |
| Scheduling a Make-Up Transaction Type 63               | 17 |
| Scheduling a Make-Up Transaction Type 64               | 18 |
| Mutual Assist                                          | 20 |
| Requesting Mutual Assist                               | 20 |
| Verifying the Mutual Assist Indicator on your Contract | 20 |
| Managing Mutual Assist Activity                        | 23 |
| Reports to Track Mutual Assist                         | 24 |

# **Important Information – Please Read**

The information provided herein is for informational purposes only and does not modify any provision in Transco's FERC Gas Tariff. If a conflict exists between this information and Transco's FERC Gas Tariff, the provisions in Transco's FERC Gas Tariff apply. Transco makes no representation or warranty as to the completeness or accuracy of this information. Transco shall not be liable for any informational errors, incompleteness, or delays, or for any actions taken in reliance on this information.

To review the tariff language specific to any topic, go to <u>Transco's Informational Postings page</u>, and select **Tariff** from the left hand navigation menu.

# Introduction

An Operational Balancing Agreement (OBA) is an agreement established between Transco's pipeline and an OBA party in which the OBA party is responsible for resolving any imbalances created at the location of flow due to differences in scheduled quantities and measured quantities.

Pipeline Interconnect Balancing Agreements (PIBAs) is another type of balancing agreement that is currently still active, but new PIBA agreements can no longer be executed.

#### PIBA

- Executed prior to 4/1/2003
- Contract has specific resolution language and supersedes Tariff changes made after execution.
- Inherits ability to trade and is subject to netting under Tariff language (GT&C section 25.6)

#### OBA

- Executed after 4/1/2003
- Resolution is subject to Tariff language (GT&C Sections 25 and 37.1 (g) and (h))

# **Types of OBAs**

- **<u>100% In Kind</u>**: Entire imbalance is allowed to be made up in kind and any remaining imbalance at the end of each month, rolls to the next accounting period and is added into the current month imbalances.
- <u>100% Cash Out</u>: Entire imbalance is allowed to be traded and any remaining imbalance at the end of the trade period is cashed out.
- <u>Hybrid</u>: Contract specifies the portion of the imbalance within a certain tolerance level that may be made up in kind. The entire imbalance may be traded during the trade period. Once the trade period expires, the entire remaining imbalance is cashed out.

# **Characteristics of OBAs**

The OBA party must be the operator of the location(s) to be added/set up on the contract(s). A location can only be on one OBA contract. The location and contract should be effective for the 1<sup>st</sup> of the month and prior to any gas flow.

There are (6) negotiable points in an OBA agreement:

- 1. For final resolution of imbalances, the option to choose either cash out only, in-kind with a cash out option, or all in-kind
- 2. The percentage that will be returned in-kind if the option to resolve imbalances in-kind with a cash out option is chosen for final imbalance resolution.
- 3. Alternate cash out prices using different Reference Spot Prices and/or publications.
- 4. Whether or not the OBA may trade imbalances consistent with Section 25.6
- 5. The option to cash out the imbalance prior to the close of the Trading Period if the final resolution of imbalances is cash out only and the OBA does not provide for trading under Section 25.6
- 6. For OBAs with interstate or intrastate pipelines subject to FERC's Order No. 587-G, as promulgated by C.F.R. 18 §284.12(b)(2)(i), an alternate cash out methodology different from Sections 37.1(g) and (h) of the General Terms and Conditions.

# **Requesting an OBA Agreement**

To request an OBA agreement, you must be the operator of the location that will be set up with an OBA. Contact your Commercial Services Representative for detailed assistance.

# **Reviewing OBA Contracts**

To see your contracts, you must have the **View Contracts role**. This allows you to access your OBA contract in 1Line to see the details that make up your OBA contract. Below is the path to view your OBA contract in 1Line.

#### 1. Go to Navigation > Contracts > Contracts/Amendments

| P/Prep/Name/ID: Transco - 00 | 7933021                | 191 .e |                      | -       |
|------------------------------|------------------------|--------|----------------------|---------|
| Williams.                    |                        | a fit  |                      | and and |
| iome My Dashboard            | Navigation +           |        |                      |         |
| My Dashboard                 | Nominations            | •      |                      |         |
| 17.1428.01.00                | Flowing Gas            | •      |                      |         |
|                              | Invoicing              | •      |                      |         |
| Filters                      | Capacity Release       | •      |                      |         |
| Users Lizeth Delagar.        | Contracts              | 2      | Contracts/Amendments |         |
|                              | Discounts              | •      | Contracts/Locations  |         |
| Retrieve                     | Customer Information   | ۲      | Contract Rights      |         |
|                              | Retro Request Lists    | •      | Routing Slips        |         |
| Action Required              | Administration         |        |                      |         |
| Terrare constants            | Downloads              | •      |                      | - °     |
| inactive Operator Agend      | Informational Postings |        |                      |         |
| Penalty Charges              | Sile Map               |        |                      |         |
| Retros Needing Rep App       | proval                 |        |                      |         |
| Retros Needing Operato       | r Approval             |        |                      |         |
| Retros Needing Shipper       | Approval               |        |                      |         |

2. On the **Contracts/Amendments** page, the fields Service Requester (Prop), Category, For Date, and Status will be filled-in with default information. Select your **Business Associate ID** in the **Service Requester (Prop) Field** and choose **Contract Type OBA** Tiered, OBA-Not Tiered or PIBA. Then select **Refresh** to populate the page with your contracts.

| Version Colonada Ellar Var 2<br>Merez Del Colonada Ellar Var 2<br>Merez Colonada Ellar Var 2<br>Merez Del Colonada Ellar Var 2<br>Merez Del Colonada Ellar Var 2<br>Mere |                                                                                                    | Cis Manarata (M) - Pedres - Tool - Reputs Piet Lopet                                                                |
|----------------------------------------------------------------------------------------------------|----------------------------------------------------------------------------------------------------|----------------------------------------------------------------------------------------------------|
| Contracts> Contracts/Amendments                                                                                                    |                                                                                                    | NOTIONS HERE IN                                                                                                    |
| Filters                                                                                                    |                                                                                                    | COLLAPSE &                                                                                                    |
| Is de to the time time sector of the sector of the sector                                                                                                    | Rels Scheduk/Srows :<br>Grigging : Cottact<br>Ducament Registry Anadom :<br>for Data<br>101772023 :<br>1 that will be used for administrative purposes pending availability of actual flow volumes. | Rate Scheduk Typen ( <u>Rote Standad</u> v)<br>Statuta ( <u>ACTIVE</u> v)<br>Contract Oxym ( <u>Rote Scheduk</u> v) |

3. All OBA contracts under your Business Associate ID will populate. **Select** the **row** with your OBA contract and go to **Actions > Review** 

| me My Da         | shboard Nav       | rigation - +               |                          |                       |                 |                |          | Gas           | Measurement (GM) - Pip           | pelines - Tools | <ul> <li>Reports</li> </ul> | Print Lo      |
|------------------|-------------------|----------------------------|--------------------------|-----------------------|-----------------|----------------|----------|---------------|----------------------------------|-----------------|-----------------------------|---------------|
| ontracts/Amend   | ments × Rev       | iew/Select Scheduling Runs | x Retrieve Nominations x |                       |                 |                |          |               |                                  |                 |                             |               |
| ontracts> Contra | icts/Amendments   |                            |                          |                       |                 |                |          |               |                                  |                 |                             | HOTIONS HE    |
| Iters            |                   |                            |                          |                       |                 |                |          |               |                                  |                 |                             | Add           |
|                  | Svc Req F         | Prop: 123456               | ABC Company              |                       | Rate Schedu     | de/Service: 📖  |          |               | Rate Schedule Type               | None Selected   | ~                           | Comments      |
|                  | Delivery Z        | one: None Selected         | •                        |                       |                 | Category: Con  | tract    | ~             | Status                           | ACTIVE          | *                           | Delete        |
| Req              | uest/Contract Num | abers                      |                          |                       | Document Regist | ry Number:     |          |               | Contract Origin                  | None Selected   | ~                           | Edit          |
|                  | Contract T        | ype: None Selected         | •                        |                       |                 | For Date: 01/1 | 10/2023  |               |                                  |                 |                             | Daviour       |
| Retrieve         | Clear             |                            |                          |                       |                 |                |          | Search st     | uccessfully completed. Records t | found: 4        |                             |               |
| Contract ID      |                   | Service Requester ID       | Service Requester Name   | Rate Schedule/Service | Contract Origin | Contract Type  | e Status | Commence Date | Document Expiration Date         | Delivery Zone   | Maximum Co                  | ntract Qty (d |
| -                | Category          | \$                         | 2                        | ÷                     | 2               | ÷              | 2        | 0             | 0                                | ÷               |                             | 0             |
|                  |                   |                            | 0.17.25.2                |                       |                 |                |          |               |                                  |                 |                             |               |

• At the **View Contract** page, scroll down to the bottom to see information regarding the contract selected.

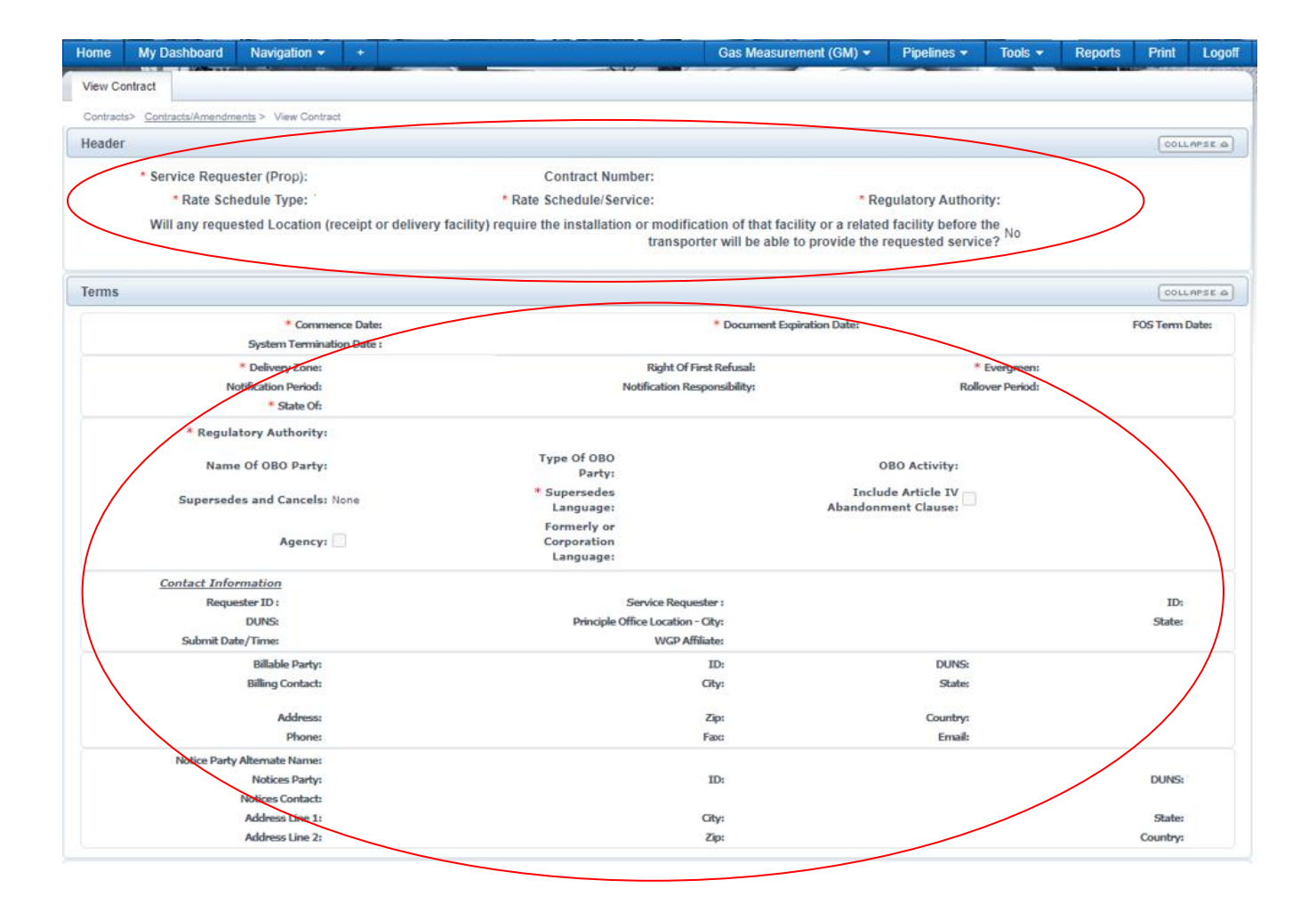

# **Managing OBA Imbalances**

There are several ways to help monitor and manage your OBA activity in 1Line. Generally, operators manage their OBA imbalances by monitoring measurement and imbalance activities, adjusting flow volumes, and scheduling make up activity.

#### **Monitor Flow/Measurement Daily**

1. At the 1Line Customer Activities home page, **select Gas Measurement** from the top **right banner menu**. This will take you to the Williams Measurement System (WMS)

| Williams.           |           |            |        |         |        |           | T 257                         |                                                              |                                      |                               |                              | IQ.                      | LINE          |
|---------------------|-----------|------------|--------|---------|--------|-----------|-------------------------------|--------------------------------------------------------------|--------------------------------------|-------------------------------|------------------------------|--------------------------|---------------|
| Home My Dash        | board Nav | vigation - | +      |         |        |           |                               | Gas Measurement (GM)                                         | Pipelines -                          | Tools 👻                       | Reports                      | Print                    | Logof         |
| Home                |           |            |        |         |        | CITY HOUR |                               | GM - Daily Volumes                                           |                                      |                               |                              | All a state of the state | Accession for |
|                     |           |            |        |         |        |           |                               | GM - Hourly Volumes                                          |                                      |                               |                              |                          |               |
|                     |           |            |        |         |        |           |                               | GM - Monthly Volumes                                         |                                      |                               |                              |                          |               |
|                     |           |            |        |         |        |           |                               | GM - 3rd Party Volumes                                       |                                      |                               |                              |                          |               |
| Cycle               | ID1       | TIMELY     | ID2    | EVENING | ID3    | POST      | Pipeline Con                  | GM - Gas Quality                                             |                                      |                               |                              |                          |               |
| Indicators          |           |            |        |         |        |           | Posting Date: 0               | GM - Meter Characteristics                                   |                                      |                               |                              |                          |               |
| Gas Day             | 1/18      | 1/19       | 1/18   | 1/19    | 1/18   | 1/17      | Park, Loan, ISS               | Reports                                                      |                                      |                               |                              | 1111                     |               |
| Nomination<br>Cycle | OPEN      | OPEN       | CLOSED | CLOSED  | CLOSED | OPEN      | Park/Loan/IS<br>receiving dai | S: For more information re-<br>ly park and loan specifics ov | garding availabi<br>/er ICE chat, an | lity, any shi<br>d prior to s | pper interes<br>cheduling, p | ited in                  |               |
| Confirmation        | CLOSED    | CLOSED     | CLOSED | CLOSED  | CLOSED | CLOSED    | call:Suzie 71                 | 3.215.4626 , Kristy 713.21                                   | 5.3625 or Chris                      | 713.215.2                     | 566.                         |                          |               |

2. In the dropdown fields, choose the **Meter** number, **Begin Flow**, and **End Flow Date**. Then select **Retrieve** from the left side of the page.

| Williams.                                |                                          |                      |                       |                           |              |
|------------------------------------------|------------------------------------------|----------------------|-----------------------|---------------------------|--------------|
| Home My Dashboard Navigation -           | +                                        | Gas Measurement (GM) | ✓ Pipelines ✓ To      | ools <del>-</del> Reports | Print Logoff |
| Home X GM - Hourly Volumes X GM          | - Monthly Volumes 🗙 GM - Daily Volumes 🗙 |                      |                       |                           |              |
| Gas Measurement (GM)> GM - Daily Volumes |                                          |                      |                       |                           |              |
| Filters                                  |                                          |                      |                       |                           | COLLAPSE (   |
| Device Station Number:                   | 00063 - WHARTON STORAGE- V               | Meter ID:            | 00063-All 🗸           |                           |              |
| Begin Flow Date:                         | : 01/17/2023                             | End Flow Date:       | 01/17/2023            |                           |              |
| Data:                                    | Current V                                | Contact Name/Phone:  | BECKER, SHANNAN (918) | 573-8341                  |              |
|                                          | Summary O Detail                         | Location ID:         | 1092692               |                           |              |
| -                                        |                                          | Stmt D/T:            | 01/18/2023            |                           |              |
| Retrieve Clear                           |                                          |                      |                       |                           |              |

• This will generate the daily measurement data for the Location and Dates chose.

| Gas Measurement (GM) | )> GM - Daily Volumes              |                                                                                    |                  |     |                                                           |                                   |               |
|----------------------|------------------------------------|------------------------------------------------------------------------------------|------------------|-----|-----------------------------------------------------------|-----------------------------------|---------------|
| Filters              |                                    |                                                                                    |                  |     |                                                           |                                   | COLLAPSE A    |
|                      | Device Station Num<br>Begin Flow D | Iber: 00158 - WHARTON STORAGE  Abte: 01/19/2022  Bate: Current  © Summary O Detail |                  |     | Mete<br>End Flow I<br>Contact Name/Pf<br>Locatio<br>Strut | er ID: 00158-All                  |               |
| Retrieve Download    | Clear                              |                                                                                    |                  |     | Search successf                                           | ully completed. Records found: 13 |               |
| Sta No               | Meter ID                           | Beg Date Time                                                                      | Heat Fctr        | Vol | Meas Qty                                                  | Stmt Type                         | Comments      |
| 00158                | 00158-ALL                          | 01/19/2022 09:00:00                                                                | 0.00000          | 0   | 0                                                         | Original                          | Zero Quantity |
| 00158                | 00158-ALL                          | 01/20/2022 09:00:00                                                                | 0.00000          | 0   | 0                                                         | Original                          | Zero Quantity |
| 00158                | 00158-ALL                          | 01/21/2022 09:00:00                                                                | 0.00000          | 0   | 0                                                         | Original                          | Zero Quantity |
| 00158                | 00158-ALL                          | 01/22/2022 09:00:00                                                                | 0.00000          | 0   | 0                                                         | Original                          | Zero Quantity |
| 00158                | 00158-ALL                          | 01/23/2022 09:00:00                                                                | 0.00000          | 0   | 0                                                         | Original                          | Zero Quantity |
| 00158                | 00158-ALL                          | 01/24/2022 09:00:00                                                                | 0.00000          | 0   | 0                                                         | Original                          | Zero Quantity |
| 00158                | 00158-ALL                          | 01/25/2022 09:00:00                                                                | 0.00000          | 0   | 0                                                         | Original                          | Zero Quantity |
| 00158                | 00158-ALL                          | 01/26/2022 09:00:00                                                                | 0.00000          | 0   | 0                                                         | Original                          | Zero Quantity |
| 00158                | 00158-ALL                          | 01/27/2022 09:00:00                                                                | 0.00000          | 0   | 0                                                         | Original                          | Zero Quantity |
| 00158                | 00158-ALL                          | 01/28/2022 09:00:00                                                                | 0.00000          | 0   | 0                                                         | Original                          | Zero Quantity |
| 00158                | 00158-ALL                          | 01/29/2022 09:00:00                                                                | 0.00000          | 0   | 0                                                         | Original                          | Zero Quantity |
| 00158                | 00158-ALL                          | 01/30/2022 09:00:00                                                                | 0.00000          | 0   | 0                                                         | Original                          | Zero Quantity |
| 00158                | 00158-ALL                          | 01/31/2022 09:00:00                                                                | 0.00000          | 0   |                                                           | Original                          | Zero Quantity |
|                      |                                    |                                                                                    | Station Totals : | 0   | 0                                                         |                                   |               |
|                      |                                    |                                                                                    |                  |     |                                                           |                                   |               |

• For more detailed information on how to navigate through the WMS system and the 1Line system for measurement volumes, refer to the Measurement training module.

#### **Monitoring Imbalances**

Managing your imbalances on a daily basis may help minimize penalties.

1. To monitor your OBA imbalances, go to:

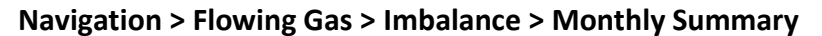

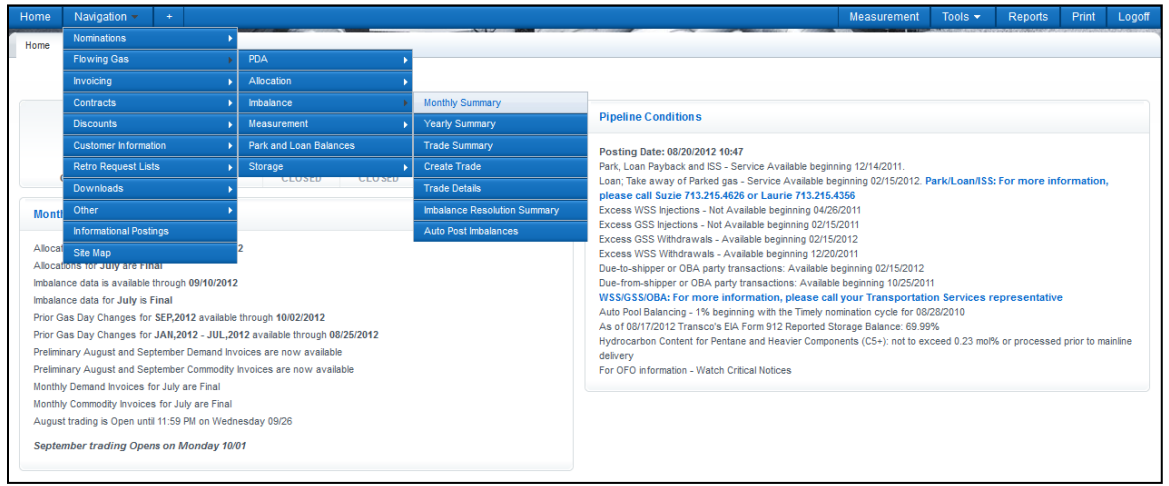

2. Fill in the Acct Per and select Retrieve.

| Home Navigation - +                                                                                                    |                                        | ×47 - 10                                      |                                                                                           | Measurement | Pipelines 🔻 | Tools 🔻       | Reports | Print   | Logoff   |
|----------------------------------------------------------------------------------------------------|----------------------------------------|-----------------------------------------------|-------------------------------------------------------------------------------------------|-------------|-------------|---------------|---------|---------|----------|
| Monthly Summary                                                                                                    |                                        |                                               |                                                                                           |             |             |               |         |         |          |
| Flowing Gas> Imbalance> Monthly Summary                                                                                                    |                                        |                                               |                                                                                           |             |             |               |         | ROTIONS | S MENU 🗢 |
| Filters                                                                                                    |                                        |                                               |                                                                                           |             |             |               |         | CO      |          |
| * Acct Per: 08/2012 -                                                                                                    | * Svc Req Prop/Name:                   |                                               | Rate Schedule:                                                                            | •           |             | Loc ID (Prop) |         |         |          |
| OIA: 1<br>2                                                                                                    | Svc Req K:                             |                                               | Zn ID:                                                                                    | Zone ID     |             |               |         |         |          |
| Display Zero Imbalances:                                                                                                    |                                        | Select                                        | All For Aggregated Transaction                                                            | 15          |             |               |         |         |          |
| Retrieve                                                                                                    |                                        |                                               |                                                                                           |             |             |               |         |         |          |
| Formulas: (1) Total = Production Month Imbalan<br>DF - FROM Init Trdr; DT - TO Init Trdr<br>PPA Subject to Cashout - Denotes PPAs that are inco | ICE+PPA Available for Trade (2) Imbala | ance Percentage = T<br>entract indicator of P | otal/Production Month Deliveries<br>PPA Included = No)<br>tract indicator of PPA Included | - Yos)      |             |               |         |         |          |

- The Monthly Summary page shows the type of contract, Production Month Imbalances, percentage of imbalance, PPA Subject to Cashout, Net Flow Direction and Prior Month Makeup Activity. Imbalances can be viewed at the following levels:
  - Aggregated Transaction level
  - Daily Transaction level.

| Home N                             | avigation 👻                 | +                                  |              |               |            |            |                         |                |                |                | Measurement               | Tools 🔻       | Reports | Print           | Logoff                      |
|------------------------------------|-----------------------------|------------------------------------|--------------|---------------|------------|------------|-------------------------|----------------|----------------|----------------|---------------------------|---------------|---------|-----------------|-----------------------------|
| Monthly Summ                       | агу                         |                                    |              |               |            |            |                         |                |                |                |                           |               |         | 2012/01/02/2020 | In the second second second |
| Flowing Gas>                       | Imbalance>                  | Monthly Summary                    |              |               |            |            |                         |                |                |                |                           |               |         | ACTIO           | NS MENU 🔻                   |
| Filters                            |                             |                                    |              |               |            |            |                         |                |                |                |                           |               |         | COL             | LAPSE A                     |
| * Acct P                           | er: 08/2012                 | ▼ *S                               | vc Reg Nam   | e/Prop: A     | BC Compa   | ny / 99000 | )2 <b>•</b>             |                | Rate Sche      | dule:          | -                         | Loc ID (Pro   | op):    |                 |                             |
| 01                                 | A: 1                        |                                    | Sv           | c Req K:      |            | Cont       | tract                   |                | z              | 'n ID:         | Zone ID                   |               |         |                 |                             |
|                                    | 2                           |                                    |              |               |            |            |                         |                |                |                |                           |               |         |                 |                             |
| Display                            | Zero Imbala                 | ances:                             |              |               |            |            | Select All Fo           | r Aggregated 1 | ransactions    |                |                           |               |         |                 |                             |
| Retrieve                           | Cl                          | ear                                |              |               |            |            |                         |                |                |                |                           |               |         |                 |                             |
| Download                           |                             |                                    |              |               |            |            |                         |                |                | Search su      | ccessfully completed. Rec | ords found: 1 |         |                 |                             |
|                                    |                             |                                    |              |               |            | lmh        | alance data is ava      | ailable throu  | ugh 08/31/     | 2012           |                           |               |         |                 |                             |
|                                    |                             |                                    |              |               |            |            |                         | inable through | ign oolon      | August 20      | 12                        |               |         |                 |                             |
|                                    |                             |                                    |              |               |            |            |                         |                |                |                | Production Month          |               |         |                 |                             |
| Rate                               | Svc Req                     |                                    | Svc Req      | Loc ID        | AIO        | Zn         | Production Month        | PPA Avail for  |                | PPA Subject to | Deliveries/OBA Alloca     | ted Im        | balance | Net             | ова                         |
| Sche dule 🚽                        | ID -                        | Svc Req                            | ĸ            | Prop          | ID _ 1     | ID _ 2     | Imbalance               | Trd            | Total(1)       | Cashout        | Qty _                     | Pct           | !%(2)   | Flow M          | ake Up                      |
| OBA-CASH OU                        | 990002                      | ABC Company                        | 9999999      | 1357975       | 1          | 4          | 416,215 DT              | 0              | 416,215 DT     | 0              | 834,864                   |               | 49.85   | R               | 237                         |
| 24                                 |                             |                                    |              |               |            |            |                         |                |                |                |                           |               |         |                 |                             |
| Formulas: (1) T                    | otal = Produ                | ction Month Imbala                 | ince+PPA Av  | ailable for T | rade (2) I | mbalanc    | e Percentage = Totam    | eduction Month | Deliveries     |                |                           |               |         |                 |                             |
| DF - FROM Init 1<br>PPA Subject to | rdr; DT - TO<br>Cashout - E | ) Init Trdr<br>)enotes PPAs that : | are subject  | to Cash ou    | t (where   | the contr  | act indicator of PPA In | cluded = No)   |                |                |                           |               |         |                 |                             |
| PPA Avail for Tr                   | d - Denotes                 | PPAs that are inc                  | orporated ir | nto current   | month im   | balances   | s (where the contract i | ndicator of PP | A Included = ) | Yes)           |                           |               |         |                 |                             |

#### Viewing Imbalances: Aggregated Transactions

To view the **Aggregated details** for a specific contract, **select** the row with the OBA contract you want to view and click on the Actions Menu or right-click and select **View Aggregated Transactions**.

| Home Na                                                                        | vigation 👻                                                   | +                                                                                            |                          |                              |                                   |                                 |                                                                                  |                                                   |                              |                        | Measurement                                      | Tools 🔻      | Reports              | Prin        | it Logoff      |
|--------------------------------------------------------------------------------|--------------------------------------------------------------|----------------------------------------------------------------------------------------------|--------------------------|------------------------------|-----------------------------------|---------------------------------|----------------------------------------------------------------------------------|---------------------------------------------------|------------------------------|------------------------|--------------------------------------------------|--------------|----------------------|-------------|----------------|
| Monthly Summa                                                                  | агу                                                          |                                                                                              |                          |                              |                                   |                                 |                                                                                  |                                                   |                              |                        |                                                  |              |                      |             |                |
| Flowing Gas>                                                                   | Imbalance> I                                                 | Monthly Summary                                                                              |                          |                              |                                   |                                 |                                                                                  |                                                   |                              |                        |                                                  |              |                      | RCT         | TIONS MENU 👻   |
| Filters                                                                        |                                                              |                                                                                              |                          |                              |                                   |                                 |                                                                                  |                                                   |                              |                        |                                                  |              |                      | 6           | OLLAPSE A      |
| * Acct Pe                                                                      | n 08/2012                                                    | ▼ * S\                                                                                       | /c Req Nam               | e/Prop: AE                   | 3C Compa                          | ny / 99000                      | •                                                                                |                                                   | Rate Sche                    | dule:                  | •                                                | Loc ID (I    | Prop):               |             |                |
| OI                                                                             | A: 1<br>2                                                    |                                                                                              | Sv                       | c Req K:                     |                                   | Con                             | tract                                                                            |                                                   | 2                            | 'n ID:                 | Zone ID                                          |              |                      |             |                |
| Display Z                                                                      | ero Imbala                                                   | ices:                                                                                        |                          |                              |                                   |                                 | Select All For                                                                   | Aggregated T                                      | ransactions                  |                        |                                                  |              |                      |             |                |
| Retrieve                                                                       | Cle                                                          | ar                                                                                           |                          |                              |                                   |                                 |                                                                                  |                                                   |                              |                        |                                                  |              |                      |             |                |
| Download                                                                       |                                                              |                                                                                              |                          |                              |                                   |                                 |                                                                                  |                                                   |                              | Search                 | successfully completed. Red                      | cords found: | 1                    |             |                |
|                                                                                |                                                              |                                                                                              |                          |                              |                                   | Imb                             | alance data is ava                                                               | ilable throu                                      | ugh 08/31                    | 2012                   |                                                  |              |                      |             |                |
|                                                                                |                                                              |                                                                                              |                          |                              |                                   |                                 |                                                                                  |                                                   |                              | August                 | 2012                                             |              |                      |             |                |
| Rate<br>Schedule 📮                                                             | Svc Req                                                      | Svc Req 🍦                                                                                    | Svc Req<br>K             | Loc ID<br>Prop               | OIA<br>ID 1                       | Zn<br>ID 2                      | Production Month<br>Imbalance                                                    | PPA Avail for<br>Trd                              | Total(1) 🏮                   | PPA Subject to Cashout | Production Month<br>Deliveries/OBA Alloca<br>Qty | ted          | Imbalance<br>Pct%(2) | Net<br>Flow | OBA<br>Make Up |
| OBA-CASH OUT<br>Z4                                                             | 990002                                                       | View Aggregate<br>View Daily Trans                                                           | d Transactio<br>sactions | ons 7 rs                     | 1                                 | 4                               | 416,215 DT                                                                       | 0                                                 | 416,215 DT                   | 0                      | 834,864                                          |              | 49.85                | R           | 237            |
| Formulas: (1) To<br>DF - FROM Init Ti<br>PPA Subject to (<br>PPA Avail for Tro | ital = Produc<br>rdr; DT - TO<br>Cashout - De<br>d - Denotes | View Zone To Zo<br>tion women moral<br>Init Trdr<br>enotes PPAs that a<br>PPAs that are inco | are subject              | to Cash out<br>nto current r | ade (2) I<br>(where t<br>nonth im | mbalanc<br>he contr<br>balance: | e Percentage = Total/Pr<br>ract indicator of PPA Ind<br>s (where the contract in | oduction Month<br>cluded = No)<br>ndicator of PP/ | i Deliveries<br>A Included = | Yes)                   |                                                  |              |                      |             |                |

The aggregated transactions page shows the **difference between the allocated and measured quantities as well as prior month make up activity**.

| Home          | Navigatio    | n 🕶 🛛 +           |            |           |          |                |             |                                         |               |                                       |                                    |                     |          | Ν            | leasurem    | ent Too       | ols 👻 🛛 Re     | eports F       | Print L    | .ogoff |
|---------------|--------------|-------------------|------------|-----------|----------|----------------|-------------|-----------------------------------------|---------------|---------------------------------------|------------------------------------|---------------------|----------|--------------|-------------|---------------|----------------|----------------|------------|--------|
| View Ag       | gregated Tra | nsactions         |            |           |          |                |             | ~~~~~~~~~~~~~~~~~~~~~~~~~~~~~~~~~~~~~~~ |               |                                       |                                    |                     |          |              |             |               |                |                |            |        |
| Flowing G     | as> Imbala   | noe> <u>Month</u> | ly Summ    | nary > Vi | ew Aggre | egated Transac | tions       |                                         |               |                                       |                                    |                     |          |              |             |               |                | (              | ACTIONS ME | NU 👻   |
| Filters       |              |                   |            |           |          |                |             |                                         |               |                                       |                                    |                     |          |              |             |               |                |                | COLLAPS    | ε 🛆    |
| * Ac          | ct Per: 08   | V2012 👻           |            | * Sv      | c Req N  | ame/Prop :     | ABC Company | / 990002                                |               | •                                     | <b>OIA:</b> 1                      |                     |          |              |             | Rec           | Loc Prop:      |                |            |        |
|               |              |                   |            | Svc       | Req K/A  | dmin Acct :    | 9999999     |                                         | Contract      |                                       | Zn ID:                             |                     |          | Zone II      | 2           | Del           | Loc Prop:      |                | •••        |        |
|               |              |                   |            | isplay Z  | ero Im   | balances:      | All Monthly | Activity 🔘 (                            | Current Month | Activity Only 🔘                       | PPA Activity Onl                   | ly                  |          |              |             |               |                |                |            |        |
| Rec           | DUNS Nu      | mber:<br>Name:    |            |           |          |                |             | Contact Na<br>Contact Ph                | me: Mable Kir | ng 5                                  | tatement Date/Ti<br>Stmt Ba        | ime: 09,<br>asis: E | /12/2012 | 11:25 CDT    |             | Imbal         | ance Reporting | ) Type Descrij | tion Path  | ed     |
| Botrie        |              | Clear             |            |           |          |                |             |                                         |               |                                       |                                    |                     |          |              |             |               |                |                |            |        |
| Reure         |              | Glear             |            |           |          |                |             |                                         |               |                                       |                                    |                     |          |              |             |               |                |                |            |        |
| Downl         | oad          |                   |            |           |          |                |             |                                         |               |                                       |                                    |                     | Search   | successfully | / completed | I. Records to | ouna: 2        |                |            | _      |
|               |              |                   |            |           |          |                |             | Imbalance                               | e data is av  | ailable throu                         | gh 08/31/20                        | 12                  |          |              |             |               | I              |                |            |        |
|               |              |                   |            |           |          |                |             |                                         |               |                                       |                                    |                     | totals:  |              |             |               | 1,074,637 R    | 416,215<br>DT  |            |        |
|               |              |                   |            |           |          |                |             |                                         |               | Uр К 🌲                                | Dn K 🌲                             | /                   |          |              |             |               |                |                |            |        |
| Beg           | End          | Svc Req           |            | OIA       | Zn       | Rec Loc        | Rec Loc     | Del Loc                                 | Del Loc       | UpID/Up                               | DnID/Dn                            | <b>7</b> P          | Package  | Alloc Req    | Fuel        | Alloc Del     | OBA Meas       | EndImb         | OBA        | , \    |
| Date          | Date 🤶       | К 💭               | TT 🔶       | ID        | ID 🗘     | Prop           | Name        | Prop 🤶                                  | Name 🤶        | Name 🏮                                | Name 🏮                             |                     | ID 📮     | Qty 🤶        | Qty 🤤       | Qty           | Qty 🤤          | Qty 🤶          | Up 💭       |        |
| 08/01/2012    | 08/21/2012   | 9999999           | 16         | 1         | 4        | 0              |             | 1357975                                 | ABC Plant     | 1                                     | SYSTEM STREE<br>ID<br>401151/TRANS | AM K<br>SON         | YSTEM ID | 0            | 0           | 88,221        | 55,529 D       | 32,455 DT      | 0          |        |
| 08/02/2012    | 08/31/2012   | 9999999           | 16         | 1         | 4        | 1357975        | ABC Plant   | 0                                       |               | SYSTEM STREAM<br>ID<br>401151/TRANSCO | к/                                 | 5                   | YSTEM ID | 746,406      | 0           | 0             | 1,130,166 R    | 383,760 D      | го         |        |
| All flow date | s begin at   | 9:00 AM an        | d end a    | t 9:00 AI | / next d | av             |             |                                         |               |                                       |                                    |                     |          |              |             |               |                |                | /          |        |
| DF - due FR   | OM Service   | e Requeste        | er; DT - ( | due TO S  | Service  | Requester      |             |                                         |               |                                       |                                    |                     |          |              |             |               |                |                |            |        |
|               |              |                   |            |           |          |                |             |                                         |               |                                       |                                    |                     |          |              |             |               |                |                |            |        |

#### **Viewing Imbalances: Daily Transactions**

To view the **Daily Transactions** for a specific contract, **select** the row you want to view and click on the Actions Menu or right-click and select **View Daily Transactions**.

| Home Nav                                                                       | vigation 👻                                                 | +                                                                                          |                         |             |                                       |                                 |                                                                                 |                                                   |                            |         | Measurement                | Tools 🔻     | Reports | Prir        | nt Logoff      |
|--------------------------------------------------------------------------------|------------------------------------------------------------|--------------------------------------------------------------------------------------------|-------------------------|-------------|---------------------------------------|---------------------------------|---------------------------------------------------------------------------------|---------------------------------------------------|----------------------------|---------|----------------------------|-------------|---------|-------------|----------------|
| Monthly Summa                                                                  | ary                                                        |                                                                                            |                         |             |                                       |                                 |                                                                                 |                                                   |                            |         |                            |             |         |             |                |
| Flowing Gas> I                                                                 | mbalance>                                                  | Monthly Summary                                                                            |                         |             |                                       |                                 |                                                                                 |                                                   |                            |         |                            |             |         | AC.         | TIONS MENU 👻   |
| Filters                                                                        |                                                            |                                                                                            |                         |             |                                       |                                 |                                                                                 |                                                   |                            |         |                            |             |         |             | COLLAPSE A     |
| * Acct Per                                                                     | <b>08/2012</b>                                             | ▼ * Si                                                                                     | /c Req Nam              | e/Prop: A   | BC Compa                              | ny / 99000                      | •                                                                               |                                                   | Rate Sche                  | dule:   | <b>▼</b>                   | Loc ID (I   | Prop):  |             |                |
| OL                                                                             | 4: 1                                                       |                                                                                            | Sv                      | c Req K:    |                                       | Cont                            | tract                                                                           |                                                   | Z                          | 2n ID:  | Zone ID                    |             |         |             |                |
| Display Z                                                                      | ero Imbala                                                 | 0.005.                                                                                     |                         |             |                                       |                                 | Select All For                                                                  | Aggregated T                                      | ransactions                |         |                            |             |         |             |                |
| E Dispidy D                                                                    | cro imbala                                                 | ilous.                                                                                     |                         |             |                                       |                                 |                                                                                 | Aggregatea i                                      | Tansactions                |         |                            |             |         |             |                |
| Retrieve                                                                       | Cle                                                        | ar                                                                                         |                         |             |                                       |                                 |                                                                                 |                                                   |                            |         |                            |             |         |             |                |
| Download                                                                       |                                                            |                                                                                            |                         |             |                                       |                                 |                                                                                 |                                                   |                            | Search  | successfully completed. Re | cords found | 1       |             |                |
|                                                                                | _                                                          |                                                                                            |                         |             |                                       | Imb                             | alance data is ava                                                              | ilable throu                                      | ugh 08/31/                 | /2012   |                            |             |         |             |                |
|                                                                                |                                                            |                                                                                            |                         |             |                                       |                                 |                                                                                 |                                                   |                            | August  | 2012                       |             |         |             |                |
|                                                                                |                                                            |                                                                                            |                         |             |                                       | -                               |                                                                                 |                                                   |                            |         | Production Mont            | h           |         |             |                |
| Schedule                                                                       |                                                            | Svc Req 🌲                                                                                  | K                       | Prop        |                                       | ID 2                            | Imbalance                                                                       | Trd                                               | Total(1) Ĵ                 | Cashout | Qty                        | ated        | Pct%(2) | Net<br>Flow | OBA<br>Make Up |
| OBA-CASH OUT<br>Z4                                                             | 990002                                                     | View Aggregate<br>View Daily Trans                                                         | d Transacti<br>sactions | ons         | 1                                     | 4                               | 416,215 DT                                                                      | 0                                                 | 416,215 DT                 | 0       | 834,864                    |             | 49.85   | R           | 237            |
| Formulas: (1) To<br>DF - FROM Init Tr<br>PPA Subject to C<br>PPA Avail for Trd | tal = Produc<br>dr; DT - TO<br>Cashout - Do<br>I - Denotes | View Zone To Zo<br>dior woner moara<br>Init Trdr<br>enotes PPAs that<br>PPAs that are inco | are subject             | to Cash out | rade (2) li<br>t (where t<br>month im | mbalanc<br>he contr<br>balance: | e Percentage = Total/Pr<br>act indicator of PPA Ind<br>s (where the contract in | oduction Month<br>cluded = No)<br>ndicator of PP/ | Deliveries<br>A Included = | Yes)    |                            |             |         |             |                |

The Daily Transactions page shows the **difference between the allocated and measured quantities as** well as prior month make up activity at a daily level.

| Home Navi                                       | jation <del>-</del>                  | +                    |                   |                                         |                                |                                                                                                    |                                                                                                    |                                    |                         | N                  | leasurement                         | Tools 🗸                                          | Reports                                                 | Print                           |
|-------------------------------------------------|--------------------------------------|----------------------|-------------------|-----------------------------------------|--------------------------------|----------------------------------------------------------------------------------------------------|----------------------------------------------------------------------------------------------------|------------------------------------|-------------------------|--------------------|-------------------------------------|--------------------------------------------------|---------------------------------------------------------|---------------------------------|
| /iew Daily Tran                                 | actions                              |                      |                   |                                         |                                |                                                                                                    |                                                                                                    |                                    |                         |                    |                                     |                                                  |                                                         |                                 |
| lowing Gas> In                                  | balance> Mon                         | thly Summary >       | View Daily Trans  | actions                                 |                                |                                                                                                    |                                                                                                    |                                    |                         |                    |                                     |                                                  |                                                         | ACTIONS                         |
| Filters                                         |                                      |                      |                   |                                         |                                |                                                                                                    |                                                                                                    |                                    |                         |                    |                                     |                                                  |                                                         | COLLA                           |
| * Acct Per : 08/                                | 2012 👻                               |                      |                   |                                         | * OIA: 2                       |                                                                                                    |                                                                                                    | Begin                              | Flow Date:              |                    |                                     |                                                  |                                                         |                                 |
| * Svc Req Nam                                   | e/Prop : ABC                         | Company / 99000      | 02                | •                                       | * Zn ID:                       | 4                                                                                                    | Zone ID                                                                                                    | End F                              | low Date:               |                    |                                     |                                                  |                                                         |                                 |
| * Svc Req K :                                   | 9999999                              | Con                  | itract            |                                         | Rec Loc I                      | Prop:                                                                                                    |                                                                                                    | All                                | Monthly Activ           | vity 🔘 Curr        | rent Month Ac                       | tivity Only 🔘 I                                  | PPA Activity (                                          | Dnly                            |
|                                                 |                                      |                      |                   |                                         | Del Loc F                      | Prop:                                                                                                    |                                                                                                    | Dis                                | play Zero Im            | balances:          |                                     |                                                  |                                                         |                                 |
| DUI<br>Recipient P                              | IS Number:<br>rop/Name:              |                      |                   |                                         | Contac                         | tName: Mable King<br>tPhone: (713)215-460                                                                              | Staten<br>06                                                                                                  | nent Date/Time<br>Stmt Basis       | n 09/12/2012<br>n E     | 2 11:32 CDT        | т                                   | Imbalance Re                                     | eporting Type D                                         | escription Pa                   |
| Retrieve                                        | Clear                                |                      |                   |                                         |                                |                                                                                                    |                                                                                                    |                                    |                         |                    |                                     |                                                  |                                                         |                                 |
|                                                 |                                      |                      |                   |                                         |                                |                                                                                                    |                                                                                                    |                                    | Sourch                  | , aug agag ful     | ly completed.                       | Dooordo found:                                   | 20                                                      |                                 |
| Download                                        | Paging                               |                      |                   |                                         |                                |                                                                                                    |                                                                                                    |                                    | Search                  | i success iui      | ry completed. I                     | Records Tourid.                                  | 29                                                      |                                 |
|                                                 |                                      |                      |                   |                                         |                                |                                                                                                    |                                                                                                    |                                    |                         |                    |                                     |                                                  |                                                         |                                 |
|                                                 |                                      |                      |                   |                                         | Imbalan                        | ce data is availab                                                                                                    | ole through 0                                                                                                 | 8/31/2012                          |                         |                    |                                     |                                                  |                                                         |                                 |
|                                                 |                                      |                      |                   |                                         | Imbalan                        | ce data is availab                                                                                                    | ole through 0                                                                                                 | 8/31/2012<br>Totals:               |                         |                    |                                     | 1,074,637 R                                      | 416,215 DT                                              | 237 DE                          |
|                                                 | 0.0                                  | 2                    | 2                 | 2.11.2                                  | Imbalan                        | ce data is availab<br><sub>Up К</sub> ੍                                                                                | Die through <b>O</b>                                                                                          | 8/31/2012<br>Totals:               |                         |                    |                                     | 1,074,637 R                                      | 416,215 DT                                              | 237 DE                          |
| Flow<br>DateT                                   | Svc Req                              | Rec Loc<br>Prop      | Rec Loc<br>Name 🍦 | Del Loc<br>Prop                         | Imbalan<br>Del Loc<br>Name _   | Up K ੍<br>Up K<br>Up ID/Up Name<br>Up ID/Up Name                                                                       | DIE through O<br>Dn K -<br>nID/Dn Name -                                                                      | 8/31/2012<br>Totals:<br>Package ID | Alloc Req<br>Qty        | Fuel<br>Qty        | Alloc Del<br>Qty                    | 1,074,637 R<br>OBA Meas<br>Qty _                 | 416,215 DT<br>End Imb<br>Qty _                          | 237 D€<br>OBA Make<br>Up        |
| Flow<br>Date T1<br>08/01/2012 16                | Svc Re q<br>K ↓<br>99999999          | Rec Loc<br>Prop –    | Rec Loc<br>Name 🖕 | Del Loc<br>Prop<br>1357975              | Imbalan<br>Dei Loc<br>Name     | Up K <sup>2</sup><br>Up ID/Up Name <sup>2</sup><br>/<br>4                                                              | Dn K<br>Dn K<br>MID/Dn Name<br>VSTEM STREAM K<br>D01151/TRANSCON                                              | 8/31/2012<br>Totals:<br>Package ID | Alloc Req<br>Qty0       | Fuel<br>Qty _<br>0 | Alloc Del<br>Qty<br>4,709           | 1,074,637 R<br>OBA Meas<br>Qty<br>9,691 D        | 416,215 DT<br>End Imb<br>Qty<br>4,982 DF                | 237 DE<br>OBA Make<br>Up 🗘<br>0 |
| Flow<br>Date T1<br>8/01/2012 16<br>8/10/2012 11 | Svc Req<br>K +<br>9999999<br>9999999 | Rec Loc<br>Prop<br>0 | Rec Loc<br>Name Ç | Del Loc<br>Prop 🗘<br>1357975<br>1357975 | Del Loc<br>Name 🗍<br>ABC Plant | Up K <sup>^</sup> Up ID/Up Name <sup>^</sup> D<br>V ID/Up Name <sup>^</sup> D<br>V V V V V V V V V V V V V V V V V V V | Dn K<br>Dn K<br>Dn K<br>Dn K<br>Dn K<br>Dillij Dn Name<br>Dillij TRANSCON<br>VSTEM STREAM K<br>DILIJ TRANSCON | 8/31/2012<br>Totals:<br>Package IF | Alloc Req<br>Qty Ç<br>0 | Fuel<br>Qty _<br>0 | Alloc Del<br>Qty<br>4,709<br>20,198 | 1,074,637 R<br>OBA Meas<br>Qty<br>9,691 D<br>0 R | 416,215 DT<br>End Imb<br>Qty ↓<br>4,982 DF<br>20,198 DT | 237 bt<br>OBA Make<br>Up ‡<br>0 |

#### **View Yearly Summary**

To view imbalances for a year, select Navigation>Flowing Gas>Imbalance>Yearly Summary.

| Home    | Navigation +                              |                            |                              |        |                                   | Measurement | Tools 🔻 | Reports                          | Print | Logoff |
|---------|-------------------------------------------|----------------------------|------------------------------|--------|-----------------------------------|-------------|---------|----------------------------------|-------|--------|
| Home    | Nominations 🕨                             |                            | A                            |        |                                   |             |         | Contract of Contract of Contract |       |        |
|         | Flowing Gas 🕨                             | PDA 🕨                      |                              |        |                                   |             |         |                                  |       |        |
|         | Invoicing 🕨                               | Allocation >               |                              |        |                                   |             |         |                                  |       |        |
|         | Capacity Release 🕨                        | Imbalance >                | Monthly Summary              |        |                                   |             |         |                                  |       |        |
|         | Contracts +                               | Measurement 🕨              | Yearly Summary 😽             | POST   | Pipeline Conditions               |             |         |                                  |       |        |
|         | Discounts +                               | Park and Loan Balances     | Trade Summary                | 9/4    | Disaline conditions not available |             |         |                                  |       |        |
|         | Customer Information 🕨                    | Storage 🕨                  | Create Trade                 | CLOSED | Pipeline condutoris not available |             |         |                                  |       |        |
|         | Retro Request Lists 🕨                     | CLOSED CLOSED              | Trade Details                | OPEN   |                                   |             |         |                                  |       |        |
|         | Downloads 🕨                               |                            | Inbalance Resolution Summary |        |                                   |             |         |                                  |       |        |
| Monu    | Other 🕨                                   |                            | Auto Post Imbalances         |        |                                   |             |         |                                  |       |        |
| Alloca  | Informational Postings                    | 2                          |                              |        |                                   |             |         |                                  |       |        |
| Alloca  | Site Map                                  |                            |                              |        |                                   |             |         |                                  |       |        |
| Imbala  | nce data is available through 08/25/2012  |                            |                              |        |                                   |             |         |                                  |       |        |
| Imbala  | nce data for July is Final                |                            |                              |        |                                   |             |         |                                  |       |        |
| Prior G | Sas Day Changes for SEP,2012 available    | through 10/02/2012         |                              |        |                                   |             |         |                                  |       |        |
| Prior G | as Day Changes for JAN,2012 - JUL,20      | viene are new qualeble     |                              |        |                                   |             |         |                                  |       |        |
| Prelimi | nary August and September Demand Inv      | invoices are now available |                              |        |                                   |             |         |                                  |       |        |
| Month   | ly Demand Invoices for July are Final     | infoldes are now available |                              |        |                                   |             |         |                                  |       |        |
| Month   | ly Commodity Invoices for July are Final  |                            |                              |        |                                   |             |         |                                  |       |        |
| Augus   | st trading is Open until 11:59 PM on Wedr | nesday 09/26               |                              |        |                                   |             |         |                                  |       |        |
| Septe   | mber trading Opens on Monday 10/          | 01                         |                              |        |                                   |             |         |                                  |       |        |
|         |                                           |                            |                              |        |                                   |             |         |                                  |       |        |
|         |                                           |                            |                              |        |                                   |             |         |                                  |       |        |

This view will allow you to retrieve the most recent three years of data, up to 12 months at a time. The default view is summarized by zone with the ability to expand each zone to show detail by contract. You have the ability to retrieve data summarized by zone or by contract.

| Home Navgation + +                   |        | Secondaria ( ) and ( ) |           |                                           | Vezsurement   | T086 *      | Reports | Fint Lo |
|--------------------------------------|--------|------------------------|-----------|-------------------------------------------|---------------|-------------|---------|---------|
| Yearly Summary                       | -      |                        |           |                                           |               |             |         | 6. A    |
| Rosing Date Indulation Yaofy Summary |        |                        |           |                                           |               |             |         |         |
| Filters                              |        |                        |           |                                           |               |             |         | COLLARS |
| 'Sic Ret Prop/Name: XZY CORP/999999  | •      | * Beginning Months     | 19/2011 + | *Ending Months: (MICV12 +                 |               |             |         |         |
| Rate Schedule:                       | OFAC 2 | ∂1₽                    | Zme D     | Sammary Type:<br># By Zane () By Contract | 🗌 Display Zer | ro Imbalano | s       |         |
| Rettike                              |        |                        |           |                                           |               |             |         |         |
|                                      |        |                        |           |                                           |               |             |         |         |

To expand just ONE line of date, click the "+" to the left of that row.

| name O | ar intelever  | That's Summ | 10    |       |      |         |       |                |          |      |           |                                |           |                     |              |           |                    |       |
|--------|---------------|-------------|-------|-------|------|---------|-------|----------------|----------|------|-----------|--------------------------------|-----------|---------------------|--------------|-----------|--------------------|-------|
| lars   |               |             |       |       |      |         |       |                |          |      |           |                                |           |                     |              |           |                    | Catte |
| Sect   | eq Prop/Narre | XZY         | CORP  |       | 1.   |         | -     | eginning North | 100011 + |      |           |                                | Ending M  | onth: 05/2012 +     |              |           |                    |       |
| ate Sc | heduke        | •           |       |       | GIA  |         | 2a.ID |                | Zone D   |      | Surs<br># | mary Type<br>By Zone 💍 By Cont | ract      |                     | Display Zero | Imbalance | 80                 |       |
|        |               | nging       |       |       |      |         |       |                |          |      |           | Sear                           | t aucoest | My completed Record | de lound S   |           |                    |       |
| 0      | Zone          |             | - 85  | 2912  |      |         | 6     | 2012           |          | 0    | 7/2012    |                                | . (8      | k2H2                |              | . 1       | 0TAL               |       |
|        |               | Current     |       | 994-Y |      | Carrent |       | PPA-'Y'        | Current  |      | PPA-9"    | Current                        |           | PAR                 | Carrett      |           | 994+1 <sup>4</sup> |       |
| 0      | Zone 1 (1)    | 14          | 07    | - 63  |      | 162     | 07    | d.             | 215      | 07   |           | 82                             | 29        | - 24                | 21           | OP        |                    |       |
| 0      | Zone 3 (3)    | 107         | at .  | 6     |      | 40      | DF    | ă.             |          |      |           | 1,510                          | 12        | 1                   | 1.568        | DT.       |                    |       |
| 0      | Zote 4 (4)    | 152         | 3F    | ¢.;   |      | 3,655   | DF    |                | 183      | a.   |           | 2,348                          | 37        | 4                   | 1,656        | DF        | 4                  |       |
| 0      | Zore 6 (8)    | 05          | 35    | 178   | .DF. | 1.683   | ΡŢ    | 0              | 34       | 07   |           | 668                            | П.        |                     | 2.01         | वा        | 178                | DF;   |
| Ł      | 1.            |             |       |       |      |         |       |                | -1       | DF   | · . 8     |                                |           |                     | t.           | 0F        | 3.                 |       |
|        | 1111111       | 10          | - iti |       |      | 23      | DF    | 0              |          | UT.  |           | ø                              | . 11      | 1                   | 301          | in.       | 1                  |       |
|        | 1111112       |             |       |       |      | 1,148   | UT.   | 4              |          |      |           | 31                             | \$F       | 1                   | 1,172        | ÚT.       | 1                  |       |
| X      | 1111113       |             |       |       |      | 53      | IT    | ġ.             |          |      |           |                                |           |                     | ы            | T         | 1                  |       |
|        | 1111114       | (t          | 22    | ti    | DF   | 394     | DT :  | d:             |          |      |           |                                |           |                     | 103          | ्या       | 18                 | OF:   |
|        | 1111115       | 1           | ЭF.   | 100   | DF   | 37      | út:   | 6              |          |      |           | 211                            | ×.        |                     | 246          | 0T        | 990                | lait) |
|        |               | -           | - 22  | 100   | -    | 1.545   | 10    |                |          | int. |           | 4.074                          |           | 14                  | 110          | ar.       | 14                 | 1.43  |

You also have the ability to download whatever information you see on the screen by selecting the download button above the data table.

#### **Flow Adjustment**

Depending on pipeline conditions and Gas Control approval, operators can request flow adjustments at the location that the OBA is setup. Operators can request to increase or decrease flow volumes over or under what is currently scheduled for the day to offset their current month imbalance.

# **Prior Month Make-Up Transactions**

If an OBA contract allows make-up activity, then the operator can use **Transaction Type 63 (due to shipper) or 64 (due from shipper)** to nominate imbalance make-up transactions once the production month closes and allocations have finalized. The operator has 17 business days to schedule their make-up transactions following the production month close. Makeup transactions are sometimes not allowed due to pipeline conditions

 To view if imbalance make-up transactions are allowed go to:www.1line.williams.com > Transco's Info Postings > Pipeline Conditions

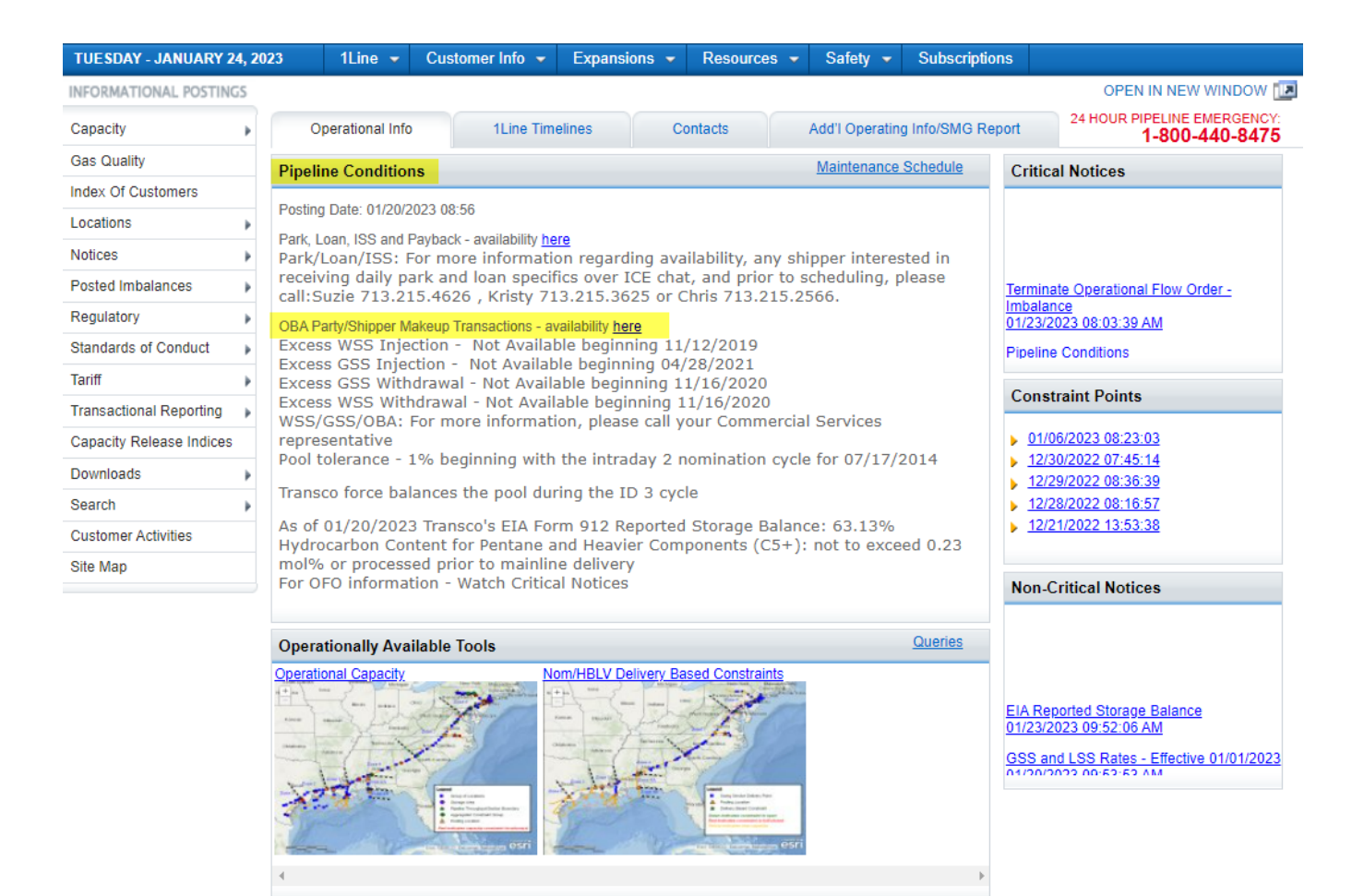

#### Scheduling a Make-Up Transaction Type 63

1. To nominate a **Transaction type 63** (due to shipper/ long on pipe), in the 1Line Customer Activities site, **go to Navigation > Nominations > Nomination > Retrieve Nominations** 

| Home    | Navigation - +                           |                |                    |           |                 |              | Measuremen                                                                                                    | To               | ols 👻 | ols - Reports    |
|---------|------------------------------------------|----------------|--------------------|-----------|-----------------|--------------|----------------------------------------------------------------------------------------------------|------------------|-------|------------------|
| Home    | Nominations                              | No             | mination           | ×.        | Retrieve Nomina | ations       |                                                                                                    |                  |       |                  |
|         | Flowing Gas                              | Co             | onfirmation        | Þ         | Pool Balancing  | Summary      |                                                                                                    |                  |       |                  |
|         | Invoicing •                              | Sc             | heduled Quantity   | Þ         | View Supply Di  | sagg Summary |                                                                                                    |                  |       |                  |
|         | Contracts >                              |                |                    |           |                 |              |                                                                                                    |                  |       |                  |
|         | Discounts >                              |                | TIMELY             | ID-2      | EVENING         | POST         | Pipeline Conditions                                                                                                    |                  |       |                  |
|         | Customer Information                     |                | 9/13               | 9/12      | 9/13            | 9/11         |                                                                                                    |                  |       |                  |
|         | Retro Request Lists                      | D              | OPEN               | OPEN      | CLOSED          | CLOSED       | Posting Date: 08/20/2012 10:47<br>Park Loan Payback and ISS - Service Available beginning 12/14/2011                                             |                  |       |                  |
|         | Dowoloada                                |                | CLOSED             | CLO SED   | CLOSED          | CLOSED       | Loan; Take away of Parked gas - Service Available beginning 02/15/201                                                                            | Park/Loan/I      | ss    | SS: For more     |
|         | Downloads P                              |                |                    |           |                 |              | please call Suzie 713.215.4626 or Laurie 713.215.4356                                                                                            |                  |       |                  |
| Mont    | Other 🕨                                  |                |                    |           |                 |              | Excess WSS Injections - Not Available beginning 04/26/2011<br>Excess GSS Injections - Not Available beginning 02/15/2011                         |                  |       |                  |
|         | Informational Postings                   |                |                    |           |                 |              | Excess GSS Withdrawals - Available beginning 02/15/2012                                                                                          |                  |       |                  |
| Alloca  | Site Map                                 | 2              |                    |           |                 |              | Excess WSS Withdrawals - Available beginning 12/20/2011                                                                                          |                  |       |                  |
| mbala   | nce data is available through 09/10/2012 | ,              |                    |           |                 |              | Due-to-shipper or OBA party transactions: Available beginning 02/15/20<br>Due-from-shipper or OBA party transactions: Available beginning 10/25/ | 111              |       |                  |
| mbala   | nce data for July is Final               | -              |                    |           |                 |              | WSS/GSS/OBA: For more information, please call your Transport                                                                                    | tion Servic      | es r  | es representat   |
| rior (  | Sas Day Changes for SEP,2012 available   | throu          | ugh 10/02/2012     |           |                 |              | Auto Pool Balancing - 1% beginning with the Timely nomination cycle for                                                                          | 8/28/2010        |       |                  |
| Prior ( | Gas Day Changes for JAN,2012 - JUL,20    | 0 <b>12</b> av | vailable through 0 | 8/25/2012 |                 |              | As of 08/17/2012 Transco's EIA Form 912 Reported Storage Balance: 69                                                                             | 99%<br>wood 0.22 | mal   | mall/ or proposi |
| Prelim  | nary August and September Demand Inv     | /oices         | are now availabl   | e         |                 |              | delivery                                                                                                    | XCEEU 0.23 I     | nor   | norm of process  |
| Prelim  | nary August and September Commodity      | Invoid         | ces are now avail  | able      |                 |              | For OFO information - Watch Critical Notices                                                                                                    |                  |       |                  |
| Month   | ly Demand Invoices for July are Final    |                |                    |           |                 |              |                                                                                                    |                  |       |                  |
| Month   | ly Commodity Invoices for July are Final |                |                    |           |                 |              |                                                                                                    |                  |       |                  |
| Augus   | t trading is Open until 11:59 PM on Wedr | nesda          | y 09/26            |           |                 |              |                                                                                                    |                  |       |                  |
| Septe   | mber trading Opens on Monday 10/         | 01             |                    |           |                 |              |                                                                                                    |                  |       |                  |

2. Once at the **Retrieve Nominations** page, input **63 in the Transaction Type Field** and then select **Create** in the **Actions Menu**.

| ominations> Nomination> Retrieve Nomination  | ons                                       |                                          |                                                 |                                 | _         | ACTION       | NS ME |
|----------------------------------------------|-------------------------------------------|------------------------------------------|-------------------------------------------------|---------------------------------|-----------|--------------|-------|
| ilters                                       |                                           |                                          |                                                 |                                 | Bulk U    | pdate        |       |
| Transaction Type: (use commas for            |                                           |                                          |                                                 |                                 | Calcul    | ate Fuel     |       |
| Multiple Selections)                         | * Begin Gas Flow Date:                    | * End Gas Flow Date:                     | Svc Req Prop:                                   | Svc Req N                       | Create    | )            |       |
| 63 TT   Cycle Indie tors                     | 09/13/2012                                | 09/13/2012                               |                                                 |                                 | Delete    | Nom          |       |
|                                              |                                           |                                          |                                                 |                                 | Down      | load NMST    | Γ     |
| he Following Filters are Available for Se    | arches/Retrieve Nominations               |                                          |                                                 |                                 | Edit Cr   | reate        |       |
| ote that fields marked with '**' are availab | ble as wildcard searches. Use the "%" key | before or after the search item (e.g., 9 | 6Nom or Nom%). If "%" is not used, the search v | vill return exact matches only. | Edit W    | 'IP          |       |
| Svc Req K:                                   | **Padage ID:                              |                                          | Nom Status:                                     | Cyde:                           | Noi MDQ ( | Calculate    |       |
| Rec Loc Prop:                                | **Up ID Prop:                             |                                          | **Up K:                                         | Receipt Zone:                   | Remov     | ve List      |       |
| Del Loc Prop:                                | ***Dn ID Prop:                            |                                          | ***Dn K:                                        | Delivery Zone:                  | Retro     | Submit       |       |
| Retro Nom ID:                                | Date Submitted:                           |                                          | Rebro Status:                                   |                                 | Save      | Nom          |       |
| Select method for displaying retrieved data: |                                           |                                          | Thursday Charling                               |                                 | Submi     | t Collectior | n     |
| Select method for displaying realizing data  |                                           |                                          | E Hiterout zero Qty Nominations                 |                                 | Upload    | INMST        |       |
| Retrieve                                     |                                           |                                          |                                                 |                                 | Valida    | te Collectio | ion   |
|                                              |                                           |                                          |                                                 |                                 | View      | Nominatior   | in H  |
|                                              |                                           |                                          |                                                 |                                 | Withdr    | rawal        |       |

- 3. Fill in the service requester contract, begin and end date, package ID, receipt location ID, upstream BAID (Business Associate ID), DD rank, delivery quantity, downstream contract, and downstream BAID.
- 4. Once you have completed your fields, **select** the **nomination row**, right-click and **select the Submit Collection action**.

| Home Navigation - +                                       |                                    |                                      |                          | Measurement                | Tools - Repor  | ts Print Logoff |
|-----------------------------------------------------------|------------------------------------|--------------------------------------|--------------------------|----------------------------|----------------|-----------------|
| Retrieve Nominations                                      |                                    |                                      |                          |                            |                |                 |
| Nominations> Nomination> Retrieve Nominations             |                                    |                                      |                          |                            |                | ACTIONS MENU 👻  |
| Filters                                                   |                                    |                                      |                          |                            |                | COLLAPSE A      |
| Transaction Type: (use commas for<br>Multiple Selections) | jin Gas Flow Date:                 | * End Gas Flow Date:                 | Svc Req Prop:            | Sv                         | vc Req Name:   |                 |
| 63 <u>II</u>   <u>Cycle Indicators</u> 09/1               | 3/2012                             | 09/13/2012                           |                          |                            |                |                 |
| The Following Filters are Available for Searches/Re       | etrieve Nominations                |                                      |                          |                            |                | COLLAPSE A      |
| Note that fields marked with '**' are available as wild   | card searches. Use the "%" key bef | fore or after the search item (e.g., | %N Bulk Update           | search will return exact m | natches only.  |                 |
| Svc Req K:                                                | **Package ID:                      |                                      | Calculate Fuel           |                            | Cycle: None S  | Selected 👻      |
| Rec Loc Prop:                                             | **Up ID Prop:                      |                                      | Create                   | •                          | Receipt Zone:  | ]               |
| Del Loc Prop:                                             | **Dn ID Prop:                      |                                      | Delete Nom               |                            | Delivery Zone: | ]               |
| Retro Nom ID:                                             | Date Submitted:                    |                                      | Download NMST            |                            |                |                 |
| Select method for displaying retrieved data:              |                                    |                                      | Edit VIP ninations       |                            |                |                 |
|                                                           |                                    |                                      | MDQ Calculate            |                            |                |                 |
| Retrieve Clear                                            |                                    |                                      | Remove List              |                            |                |                 |
| Download Select All                                       |                                    |                                      | Retro Submit tal records | s: 1                       |                |                 |
|                                                           |                                    |                                      | Save Nom                 | Rec                        |                |                 |
| Nom Retro Status 📮 Svc Req K 🌻                            |                                    | Rec Lo                               | Submit Collection        | Rank Del Lo                | C              | Dn K 🖕          |
| Status 🗘 Retro Request Svc Req                            |                                    | Prop                                 | Upload NMST              | Del Prop                   | - Del          | Dn ID           |
| Error ID 🗘 Name 🗘                                         | End Date 🗘 Cycle 🌲                 | ID 🖕 Name 🖕                          | Qt Validate Collection   | Rank 💭 Name                | Ç Qty Ç        | Prop-Name 🍦     |
| WID                                                       | 09/13/2012 63                      |                                      | View Nomination History  |                            |                | 9999999         |
| N 9999999                                                 | 09/13/2012                         | DBA Makeup 1357975                   |                          | 999 1357975                | 10000          | 990002 -        |
|                                                           |                                    |                                      |                          |                            |                |                 |

Scheduling a Make-Up Transaction Type 64

1. To nominate a **Transaction Type 64** (due from shipper/ short on pipe), from the 1Line Customer Activities site, **go to Navigation > Nominations > Nomination > Retrieve Nominations** 

| Home    | Navigation - +                           |                         |           |                 |              | Measurement Tools - Reports Print Log                                                                                                    | joff |
|---------|------------------------------------------|-------------------------|-----------|-----------------|--------------|----------------------------------------------------------------------------------------------------|------|
| Home    | Nominations >                            | Nomination              | •         | Retrieve Nomina | itions       |                                                                                                    |      |
|         | Flowing Gas                              | Confirmation            |           | Pool Balancing  | Summary      |                                                                                                    |      |
|         | Invoicing +                              | Scheduled Quantity      |           | View Supply Di  | sagg Summary |                                                                                                    |      |
|         | Contracts >                              |                         |           |                 |              |                                                                                                    |      |
|         | Discounts +                              | TIMELY                  | ID-2      | EVENING         | POST         | Pipeline Conditions                                                                                                    |      |
|         | Customer Information                     | 9/13                    | 9/12      | 9/13            | 9/11         | Posting Date: 08/20/2012 10:47                                                                                                    |      |
|         | Retro Request Lists                      | D OPEN                  | OPEN      | CLOSED          | CLOSED       | Park, Loan Payback and ISS - Service Available beginning 12/14/2011.                                                                                                    |      |
|         | Downloads •                              | CLOSED                  | CLO SED   | CLOSED          | CLOSED       | Loan; Take away of Parked gas - Service Available beginning 02/15/2012. Park/Loan/ISS: For more information,<br>please call Suzie 743 245 4626 or Laurie 743 245 4356                            |      |
| Monti   | Other 🕨                                  |                         |           |                 |              | Excess WSS Injections - Not Available beginning 04/26/2011                                                                                                    |      |
|         | Informational Postings                   |                         |           |                 |              | Excess GSS Injections - Not Available beginning 02/15/2011<br>Excess GSS Withdrawale - Available beginning 02/15/2012                                                                            |      |
| Allocat | Site Map                                 | 2                       |           |                 |              | Excess WSS Withdrawals - Available beginning 12/20/2011                                                                                                    |      |
| Allocat | dons for July are Final                  |                         |           |                 |              | Due-to-shipper or OBA party transactions: Available beginning 02/15/2012                                                                                                    |      |
| Imbala  | nce data for July is Final               | <u>-</u>                |           |                 |              | WSS/GSS/OBA: For more information, please call your Transportation Services representative                                                                                                    |      |
| Prior G | as Day Changes for SEP,2012 available    | through 10/02/2012      |           |                 |              | Auto Pool Balancing - 1% beginning with the Timely nomination cycle for 08/28/2010                                                                                                    |      |
| Prior G | as Day Changes for JAN,2012 - JUL,20     | 012 available through 0 | 8/25/2012 |                 |              | As of U&/17/2012 Transco's E/A Form 912 Reported Storage Balance: 69.99%<br>Hydrocarbon Content for Pentane and Heavier Components (C5+): not to exceed 0.23 mpl% or processed prior to mainline |      |
| Prelimi | nary August and September Demand Inv     | voices are now availabl | le        |                 |              | delivery                                                                                                    |      |
| Prelimi | nary August and September Commodity      | Invoices are now avail  | able      |                 |              | For OFO information - Watch Critical Notices                                                                                                    |      |
| Month   | y Demand Invoices for July are Final     |                         |           |                 |              |                                                                                                    |      |
| Month   | y Commodity Invoices for July are Final  |                         |           |                 |              |                                                                                                    |      |
| Augus   | t trading is Open until 11:59 PM on Wedn | nesday 09/26            |           |                 |              |                                                                                                    |      |
| Septe   | mber trading Opens on Monday 10/         | 01                      |           |                 |              |                                                                                                    |      |

2. Once at the Retrieve Nominations page, type in 64 in the Transaction Type Field and then select Create in the Actions Menu.

| Lines New Area          |                              |                               |                                         |                     |                           |                          | Teste              |          | the Def       | 1             |
|-------------------------|------------------------------|-------------------------------|-----------------------------------------|---------------------|---------------------------|--------------------------|--------------------|----------|---------------|---------------|
| Home Navigation         |                              |                               | ×12 100                                 |                     |                           | measurement              | 100IS <del>•</del> | Repo     | ns Prir       | it Logom      |
| Retrieve Nominations    |                              |                               |                                         |                     |                           |                          |                    |          |               |               |
| Nominations> Nominatio  | n> Retrieve Nominations      |                               |                                         |                     |                           |                          |                    |          | RC            | TIONS MENU 🗢  |
| Filtore                 |                              |                               |                                         |                     |                           |                          |                    |          | Bulk Update   |               |
| rillers                 |                              |                               |                                         |                     |                           |                          |                    | <u> </u> | Calculate Fu  | el            |
| Transaction Type: (u    | use commas for               | * Begin Gas Flow Date:        | * End Gas Flow Date:                    |                     | Svc Req Prop:             |                          | Svc Req            |          | Create        |               |
| 64 <u>Π</u> Ι           | Cycle Indicators             | 09/13/2012                    | 09/13/2012                              |                     |                           |                          |                    | 7        | Delete Nom    |               |
|                         |                              |                               |                                         |                     |                           |                          |                    | _        | Download N    | MST           |
| The Following Filters a | are Available for Search     | es/Retrieve Nominations       |                                         |                     |                           |                          |                    |          | Edit Create   |               |
| Note that fields marked | d with '**' are available as | wildcard searches. Use the "% | " key before or after the search item ( | e.g., %Nom or Nom%) | ). If "%" is not used, th | e search will return exa | act matches only   | y.       | Edit WIP      |               |
| Svc Req K:              |                              | **Package ID:                 |                                         | Nom Status:         | •                         |                          | Cyde               | : Noi    | MDQ Calcula   | te            |
| Rec Loc Prop:           |                              | ***Up ID Prop:                |                                         | ***Up K:            |                           |                          | Receipt Zone       | . –      | Remove List   |               |
| Del Loc Prop:           |                              | **Dn ID Prop:                 |                                         | ***Dn K:            |                           |                          | Delivery Zone      | . —      | Retro Submi   |               |
| Retro Nom ID:           |                              | Date Submitted:               |                                         | Retro Status:       | <b>-</b>                  |                          |                    |          | Save Nom      |               |
|                         |                              |                               |                                         |                     |                           |                          |                    | _        | Submit Colle  | ction         |
| Select method for displ | aying retrieved data:        |                               |                                         | Filter o            | ut Zero Qty Nominations   | i                        |                    |          | Upload NMS    |               |
| Potriovo                | Clear                        |                               |                                         |                     |                           |                          |                    |          | Validate Coll | ection        |
| Reuleve                 | Jiedi                        |                               |                                         |                     |                           |                          |                    |          | View Nomin    | ation History |
|                         |                              |                               |                                         |                     |                           |                          |                    |          | Withdrawal    |               |
|                         |                              |                               |                                         |                     |                           |                          |                    | - 1      | ,             |               |
|                         |                              |                               |                                         |                     |                           |                          |                    |          |               |               |
|                         |                              |                               |                                         |                     |                           |                          |                    |          |               |               |

- 3. Fill in your service requester contract, begin and end date, package ID, receipt location ID, receipt quantity, upstream contract, upstream BAID, RR Rank, delivery location, and downstream BAID.
- 4. Once you have completed your fields, **select** the **nomination row**, right-click and **select the Submit Collection action**.

| Home Navi <u>c</u>                     | gation <del>-</del> +      |                       |                   |                   |                    |                |                  |           |                   | Measurement             | Tools 🔻      | Reports     | Print     | Logoff                                                                                                    |
|----------------------------------------|----------------------------|-----------------------|-------------------|-------------------|--------------------|----------------|------------------|-----------|-------------------|-------------------------|--------------|-------------|-----------|----------------------------------------------------------------------------------------------------|
| Retrieve Nominati                      | ions                       |                       |                   |                   |                    |                |                  |           |                   |                         |              |             |           | hard a start of the start of the start of th |
| Nominations> No                        | mination> Retrieve         | Nominations           |                   |                   |                    |                |                  |           |                   |                         |              |             | ACTIONS   | S MENU 👻                                                                                                    |
| Filters                                |                            |                       |                   |                   |                    |                |                  |           |                   |                         |              |             | COLL      | APSE 4                                                                                                    |
| Transaction T<br>Multiple Select<br>64 | Type: (use comma<br>tions) | s for Beg<br>ors 09/1 | jin Gas Flow Date |                   | * End G            | as Flow Date:  |                  | 5         | Svc Req Prop:     |                         | Svc Req Na   | ame:        |           |                                                                                                    |
| The Following F                        | ilters are Available       | e for Searches/Re     | etrieve Nominatio | ons               |                    |                |                  |           |                   | Bulk Update             |              |             | COLL      | APSE 6                                                                                                    |
| Note that fields                       | marked with '**' are       | e available as wild   | card searches. L  | Ise the "%" key I | pefore or after th | ne search item | (e.g., %Nom or I | Nom%).    | If "%" is not us  | Calculate Fuel          | ct matches o | only.       |           |                                                                                                    |
| Svc                                    | Req K:                     |                       | **Pac             | kage ID:          |                    |                | Nom S            | tatus:    | •                 | Create                  | Cy           | de: None Se | lected 🚽  |                                                                                                    |
| RecLoo                                 | Prop:                      |                       | **Up              | ID Prop:          |                    |                | *                | *Up K:    |                   | Delete Nom              | Receipt Zo   | one: 🗨      |           |                                                                                                    |
| DelLoc                                 | Prop:                      |                       | **Dn              | ID Prop:          |                    |                | *                | Dn K:     |                   | Download NMST           | Delivery Zo  | one: 🗨      |           |                                                                                                    |
| Retro No                               | om ID:                     |                       | Date Su           | bmitted:          |                    |                | Retro S          | tatus:    | -                 | Edit Create             |              |             |           |                                                                                                    |
| Select method f                        | or displaving retriev      | ed data:              |                   |                   |                    |                |                  | Filter ou | rt Zero Oby Nomin | Edit WIP                |              |             |           |                                                                                                    |
|                                        | .,,,                       |                       |                   |                   |                    |                |                  |           | ceero qey norm    | MDQ Calculate           |              |             |           |                                                                                                    |
| Retrieve                               | Clear                      |                       |                   |                   |                    |                |                  |           |                   | Remove List             |              |             |           |                                                                                                    |
| Download                               | Select All                 |                       |                   |                   |                    |                |                  |           | Total             | Save Nom                |              |             |           |                                                                                                    |
| Download                               |                            |                       |                   |                   |                    |                |                  |           |                   | Submit Collection       |              |             |           |                                                                                                    |
|                                        | Retro Status               | Svc Reg K             |                   |                   |                    | Rec Loc        |                  |           | Up K              | Upload NMST             | Loc          |             | Dn K 👘    |                                                                                                    |
| Status                                 | Potro Doguo et             | Sue Deg               | Beg Date 🏮        | TT 🗘              | Daakaga            | Prop 🏮         | Dee              |           |                   | Validate Collection     | op 🌲         | Del -       | De ID     |                                                                                                    |
| Error                                  |                            | Name                  | End Date          | Cycle 🚊           | ID _               | Name           | Qty              | Fuel      | Prop-Name         | View Nomination History | ne _         | Qty _       | Prop-Name | *                                                                                                    |
| Entor                                  |                            |                       |                   |                   |                    |                |                  | 70        |                   | Withdrawal              |              |             |           |                                                                                                    |
| WIP                                    |                            | 9999999               | 09/13/2012        | 64                | OBA Makeup         | 1357975        | 10000            |           | 9999999           | 111 13579               | 75           | 9           | 90002     |                                                                                                    |
|                                        | 100 C                      |                       | 09/13/2012        |                   |                    |                |                  |           | 990002            | -                       |              |             |           |                                                                                                    |
|                                        |                            |                       |                   |                   |                    |                |                  |           |                   |                         |              |             |           |                                                                                                    |
|                                        |                            |                       |                   |                   |                    |                |                  |           |                   |                         |              |             |           |                                                                                                    |

# **Mutual Assist**

OBA mutual assist is a request to have current month imbalances rolled into the next month and not be cashed out for the agreed mutual assist term subject to mutual agreement.

#### **Requesting Mutual Assist**

Operators can request for mutual assist on their OBA contracts; however, approval by both parties is required. The OBA party must provide information supporting why a mutual assist should be awarded and the proposed term. To request mutual assistance, contact your Customer Services Representative.

#### Verifying the Mutual Assist Indicator on your Contract

The **Mutual Assist Indicator**, located in the details of your OBA contract in 1Line, will inform you if you are in mutual assist with a status of **Yes** or **No**.

1. At the 1Line Home page, go to **Navigation > Contracts > Contracts/ Amendments** 

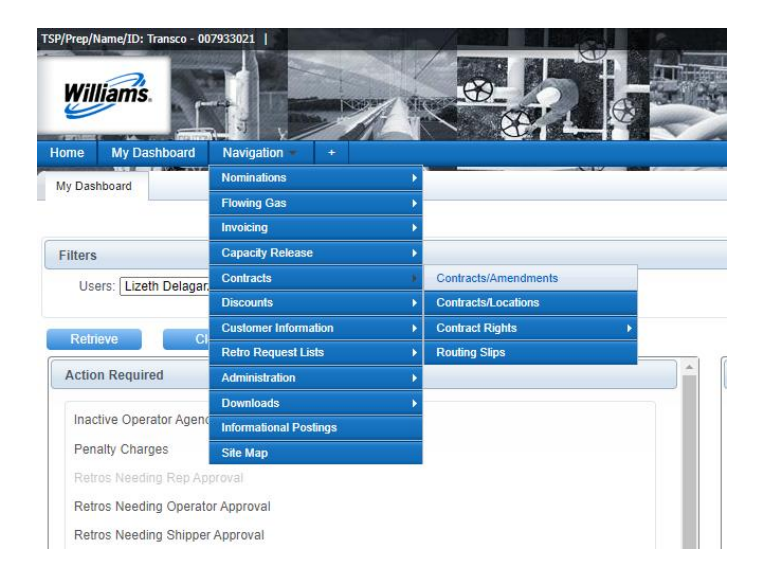

 On the Requests/Contracts page, the field Service Requester (Prop), Category, For Date, and Status will default information. Make sure your Business Associate ID is in the Service Requester (Prop) Field and the correct For Date is selected. Then select Refresh to populate your contracts.

| Williams.                                                                                                    |                                                                                                    |                                                  |                                                                                                    |                          |                                                    |                      |         |            | 1           |
|----------------------------------------------------------------------------------------------------|----------------------------------------------------------------------------------------------------|--------------------------------------------------|----------------------------------------------------------------------------------------------------|--------------------------|----------------------------------------------------|----------------------|---------|------------|-------------|
| Home My Dashboard Navigation - +                                                                                                    |                                                                                                    |                                                  |                                                                                                    |                          | <br>Gas Measurem                                   | ent (GM) - Pipelines | Tools - | Reports Pr | int Logoff  |
| Nomination Confirmation Status View 🗶 Review/Sele                                                                                                | ect Scheduling Runs 🗙 Retrieve Nomina                                                                                                    | ations 🗙 Business Associate Contacts 🗶 Locat     | ions x Contracts/Amendm                                                                                          | ients 🗙                  |                                                    |                      |         |            |             |
| Contracts> Contracts/Amendments                                                                                                    |                                                                                                    |                                                  |                                                                                                    |                          |                                                    |                      |         | (inc       | тюна нени 🗢 |
| Filters                                                                                                    |                                                                                                    |                                                  |                                                                                                    |                          |                                                    |                      |         |            | COLLAPSE &  |
| See Reag Page<br>Delivery Zane<br>Regent/Contract Humber<br>Centract Type<br>Redenve Clear<br>*Rate Schedules IT, ICTS and IDLS volume represent | Itom Selected         v           Itom Selected         v           Itom Selected         v           Conjunctive         e           Excess FT         FT           Lease         FTM           Lease         FTM           Lease         FtM | will be used for administrative purposes pending | Rate Schedule/Service:<br>Category: [<br>Document Registry Number:<br>For Date:<br>availability of actual flow w | contract V<br>01/17/2023 | Rata Schedula Type:<br>Status:<br>Contract Origin: | None Selected        | ~       |            |             |
|                                                                                                    | tione<br>OBA Tered<br>OBA-Not Tered<br>PIBA<br>Production Area Firm Turnback<br>Short Tem FT<br>Short Tem FT Backhaul<br>Short Tem FT-UGR<br>Short Tem FT-UGR<br>Short Tem FT-UGR<br>Short Tem FT-Noted<br>Subortinate                         |                                                  |                                                                                                    |                          |                                                    |                      |         |            |             |

3. All OBA contracts under your Business Associate ID will be displayed. **Select** the **row** with your OBA contract and go to **Actions > Review.** 

| me My Da         | ishboard Na      | vigation + +                |                          |                       |                 |                |        | Gas           | Measurement (GM) - Pi          | pelines - Tools | - Reports  | Print L        |
|------------------|------------------|-----------------------------|--------------------------|-----------------------|-----------------|----------------|--------|---------------|--------------------------------|-----------------|------------|----------------|
| ontracts/Amend   | ments × Re       | view/Select Scheduling Runs | × Retrieve Nominations × |                       |                 |                |        |               |                                |                 |            |                |
| ontracts> Contra | scts/Amendments  |                             |                          |                       |                 |                |        |               |                                |                 |            | HOTIONS HE     |
| Iters            |                  |                             |                          |                       |                 |                |        |               |                                |                 |            | Add            |
|                  | Svc Req          | Prop: 123456                | ABC Company              |                       | Rate Schede     | de/Service:    |        |               | Rate Schedule Type             | None Selected   | ~          | Comments       |
|                  | Delivery         | Zones None Selected         | ~                        |                       |                 | Category: Cont | tract  | ~             | Statu                          | ACTIVE          | *          | Delete         |
| Req              | uest/Contract Nu | mbert                       |                          |                       | Document Regist | ry Number:     |        |               | Contract Origin                | None Selected   | ~          | Edit           |
|                  | Contract         | Type: None Selected         | ~                        |                       |                 | For Date: 01/1 | 0/2023 |               |                                |                 |            | Inquire        |
|                  |                  |                             |                          |                       |                 |                |        |               |                                |                 | _          | Review         |
| Retrieve         | Clear            |                             |                          |                       |                 |                |        |               |                                |                 |            |                |
| Download         | Include Nester   | 4                           |                          |                       |                 |                |        | Search su     | accessfully completed. Records | found: 4        |            |                |
| Contract ID      |                  | Service Requester ID        | Service Requester Name   | Rate Schedule/Service | Contract Origin | Contract Type  | Status | Commence Date | Document Expiration Date       | Delivery Zone   | Maximum Co | ontract Qty (d |
|                  | Category         | ÷                           | -                        | ÷                     | -               | ÷              |        | 0             | Ç.,                            | ÷.              |            | -              |
|                  |                  |                             |                          |                       |                 |                |        |               |                                |                 |            |                |

4. At the **View Contract** page, scroll down to the contract. Here you will find information regarding the contract selected.

| Home     | My Dashboard         | Navigation 👻 🔸                                |                                                 | Gas Measurement (GM                                                       | ) 🔹 Pipelines 👻                               | Tools 🔻       | Reports | Print      | Logoff |
|----------|----------------------|-----------------------------------------------|-------------------------------------------------|---------------------------------------------------------------------------|-----------------------------------------------|---------------|---------|------------|--------|
| View Co  | ontract              |                                               | ~~~~                                            |                                                                           |                                               |               |         |            |        |
| Contract | Is> Contracts/Amende | nents > View Contract                         |                                                 |                                                                           |                                               |               |         |            |        |
| Handa    |                      |                                               |                                                 |                                                                           |                                               |               |         |            |        |
| Header   | r.                   |                                               |                                                 |                                                                           |                                               |               |         | COOL       | APSE A |
|          | * Service Requ       | ester (Prop):                                 | Contract Number:                                |                                                                           |                                               |               |         |            |        |
|          | * Rate Sch           | hedule Type:                                  | * Rate Schedule/Service:                        |                                                                           | * Regulatory Author                           | rity:         |         |            |        |
|          | Will any requ        | ested Location (receipt or deliver            | y facility) require the installation or n<br>tr | nodification of that facility or a r<br>ansporter will be able to provide | elated facility before<br>the requested servi | the No<br>ce? |         |            |        |
| Terms    |                      |                                               |                                                 |                                                                           |                                               |               |         | COLL       | APSE O |
|          |                      | * Commence Date:<br>System Termination Date : |                                                 | * Document Expiration Date                                                | 8                                             |               |         | FOS Term I | Date:  |
|          |                      | * Delivery Zone:                              | Ri                                              | ght Of First Refusal:                                                     |                                               | Evergreen:    |         |            |        |
|          | N                    | Iotification Period:                          | Notifica                                        | tion Responsibility:                                                      | Roll                                          | over Period:  |         |            |        |
|          |                      | * State Of:                                   |                                                 |                                                                           |                                               |               |         |            |        |
|          | * Regul              | atory Authority:                              |                                                 |                                                                           |                                               |               |         |            |        |
|          | Nam                  | e Of OBO Party:                               | Type Of OBO<br>Party:                           |                                                                           | OBO Activity:                                 |               |         |            |        |
|          | Supersed             | les and Cancels: None                         | * Supersedes<br>Language:                       | Aba                                                                       | Include Article IV<br>ndonment Clause:        |               |         |            |        |
|          |                      | Agency:                                       | Formerly or<br>Corporation<br>Language:         |                                                                           |                                               |               |         |            |        |
|          | Contact Info         | ormation                                      |                                                 |                                                                           |                                               |               |         |            |        |
|          | Requ                 | ester ID :                                    | Servic                                          | e Requester :                                                             |                                               |               |         | ID;        |        |
|          |                      | DUNS:                                         | Principle Office Lo                             | cation - City:                                                            |                                               |               |         | State:     |        |
|          | Submit Da            | ate/Time:                                     |                                                 | VGP Affiliate:                                                            |                                               |               |         |            |        |
|          |                      | Billable Party:                               |                                                 | ID:                                                                       | DUNS:                                         |               |         |            |        |
|          |                      | Billing Contact:                              |                                                 | City:                                                                     | State:                                        |               |         |            |        |
|          |                      | Address:                                      |                                                 | Zipt                                                                      | Country                                       |               |         |            |        |
|          |                      | Phone:                                        |                                                 | Fax:                                                                      | Email:                                        |               |         |            |        |
|          | Notice Part          | y Alternate Name:                             |                                                 |                                                                           |                                               |               |         |            |        |
|          |                      | Notices Party:                                |                                                 | ID:                                                                       |                                               |               |         | DUNS:      |        |
|          |                      | Notices Contact:                              |                                                 |                                                                           |                                               |               |         |            |        |
|          |                      | Address Line 1:                               |                                                 | City:                                                                     |                                               |               |         | State:     |        |
|          |                      | Address Line 2:                               |                                                 | Zip:                                                                      |                                               |               |         | Country:   |        |

#### Managing Mutual Assist Activity

To manage your mutual assist activity, use the **Imbalance Resolution Summary** to follow your imbalances.

 At the 1Line Home page, go to Navigation > Flowing Gas > Imbalance > Imbalance Resolution Summary

| Hor | me      | Navigation 👻 🔸                        |                        |               |   |                              | Measurement                                                                                                    |  |  |  |  |
|-----|---------|---------------------------------------|------------------------|---------------|---|------------------------------|----------------------------------------------------------------------------------------------------|--|--|--|--|
| Ho  | me      | Nominations                           | Þ                      |               |   |                              |                                                                                                    |  |  |  |  |
|     |         | Flowing Gas                           | Þ                      | PDA 🕨         |   |                              |                                                                                                    |  |  |  |  |
|     |         | Invoicing                             | Allocation             |               |   |                              |                                                                                                    |  |  |  |  |
|     |         | Contracts                             | •                      | Imbalance >   |   | Monthly Summary              |                                                                                                    |  |  |  |  |
|     |         | Discounts                             | •                      | Measurement > | · | Yearly Summary               | Pipeline Conditions                                                                                                    |  |  |  |  |
|     |         | Customer Information                  | Park and Loan Balances |               |   | Trade Summary                | Posting Date: 08/20/2012 10:47                                                                                                    |  |  |  |  |
|     |         | Retro Request Lists                   | •                      | Storage 🕨     | · | Create Trade                 | Park, Loan Payback and ISS - Service Available beginning 12/14/2011.                                                                |  |  |  |  |
|     |         | Downloads                             | Þ                      | OPEN CLOSED   |   | Trade Details                | Loan; Take away of Parked gas - Service Available beginning 02/15/2012. P.<br>please call Suzie 713.215.4626 or Laurie 713.215.4356 |  |  |  |  |
| N   | Aonti   | Other                                 | Þ                      |               |   | Imbalance Resolution Summary | Excess WSS Injections - Not Available beginning 04/26/2011                                                                          |  |  |  |  |
|     |         | Informational Postings                |                        |               |   | Auto Post Imbalances         | Excess GSS Injections - Not Available beginning 02/15/2011<br>Excess GSS Withdrawals - Available beginning 02/15/2012               |  |  |  |  |
| A   | Allocat | Site Map                              | 2                      | 2             |   |                              | Excess WSS Withdrawals - Available beginning 02/07/2011                                                                             |  |  |  |  |
| A   | Allocat | ons for July are Final                |                        |               |   |                              | Due-to-shipper or OBA party transactions: Available beginning 02/15/2012                                                            |  |  |  |  |
| In  | mbalar  | ce data is available through 09/11/20 | 12                     |               |   |                              | Due-from-shipper or OBA party transactions: Available beginning 10/25/2011                                                          |  |  |  |  |
| In  | mbalar  | ce data for July is Final             |                        |               |   |                              | WSS/GSS/OBA: For more information, please call your Transportation                                                                  |  |  |  |  |

2. Choose the appropriate date in the Acct Per field and select the radio button for Not Subject to Cash out.

| Home Navigation + +                                                                                                    | Measurement Tools 🗸 | Reports | Print | Logoff |
|----------------------------------------------------------------------------------------------------|---------------------|---------|-------|--------|
| Imbalance Resolution Summary                                                                                                    |                     |         |       |        |
| Flowing Gas> Imbalance> Imbalance Resolution Summary                                                                                                    |                     |         |       |        |
| Filters                                                                                                    |                     |         | COLL  | APSE A |
| * Acct Per: 03/2012      Svc Req: ABC Company / 990002      GIA(s): 1 2                                                                                                    | Location ID (Pr     | op):    |       | )      |
| Svc Req K/Admin Acct : Contract Zn ID : Zone D                                                                                                    |                     |         |       |        |
| ◎ Subject to Cashout ⑧ Not Subject to Cashout                                                                                                    |                     |         |       |        |
| Retrieve Clear                                                                                                    |                     |         |       |        |
| Formulas: (1) Total = Production Month Imbalance+PPA Available for Trade (2) Imbalance Percentage = Total/Production Month Deliveries<br>DF - due FROM Service Requester; DT - due TO Service Requester<br>PPA Subject to Cashout - Denotes PPAs that are subject to Cash out (where the contract indicator of PPA Included = No) |                     |         |       |        |

- Information regarding your current imbalance and mutual assist activity will populate.
- In the example below, the operator is viewing accounting period 3/2012.

| Home Naviga                                 | tion 👻 🛛 +                                             |                                         |                                         |                          |         |           |             |              |              |             | Measurement         | Tools 🔻                           | Reports  | Print              | Logo         |
|---------------------------------------------|--------------------------------------------------------|-----------------------------------------|-----------------------------------------|--------------------------|---------|-----------|-------------|--------------|--------------|-------------|---------------------|-----------------------------------|----------|--------------------|--------------|
| Imbalance Resoluti                          | on Summary                                             |                                         |                                         |                          | ~12     |           |             |              |              |             |                     | Address of the state of the state |          |                    |              |
| Flowing Gas> Imb                            | alance> Imbala                                         | nce Resolution Summ                     | nary                                    |                          |         |           |             |              |              |             |                     |                                   |          |                    |              |
| Filters                                     |                                                        |                                         |                                         |                          |         |           |             |              |              |             |                     |                                   |          | COLL               | APSE 6       |
| * Acct Per: (                               | 13/2012 👻                                              |                                         | * Svc Req :                             |                          |         |           | -           |              | OIA(s): 2    |             | 1                   | Location ID (                     | Prop):   |                    |              |
|                                             |                                                        | Svella                                  | a K/Admin Acct :                        |                          | Contr   | act       |             |              | Zn ID :      | Zone I      | D                   |                                   |          |                    |              |
| Subject to Ca                               | slout <sup>©</sup> Not 9                               | Subject to Cashout                      |                                         |                          |         |           |             |              |              |             |                     |                                   |          |                    |              |
| Retrieve                                    | Clear                                                  | J                                       |                                         |                          |         |           |             |              |              |             |                     |                                   |          |                    |              |
| Download                                    |                                                        |                                         |                                         |                          |         |           |             |              | Sea          | rch succes  | sfully completed. R | ecords found:                     | 1        |                    |              |
|                                             |                                                        |                                         |                                         |                          | imh al: | ance d    | ata for M   | larch is Fil | nal          |             |                     |                                   |          |                    |              |
|                                             |                                                        |                                         |                                         |                          |         | anoc u    | utu ioi m   |              |              |             | March 2012          |                                   |          | ~                  | -            |
|                                             |                                                        | 1                                       | 1                                       |                          |         |           |             |              |              |             | March 2012          |                                   |          | /                  |              |
| Rate                                        | Svc Req<br>K/Admin                                     | K Holder<br>Name/K                      | Svc Req/Svc                             | Balance<br>Agent/Balance | OIA     | Zn        | Loc ID      | Mutual       | Beginning    | OBA<br>Make | Production<br>Month | PPA                               | Adjusted | Cumula<br>Imbalanc | tive<br>e To |
| Sche dule 🍦                                 | Acct 🖕                                                 | Holder 🍦                                | Req ID 🏮                                | Agent ID 🌲               | ID      | ID 🌲      | Prop 🍦      | Assist 🍦     | Imbalances 🍦 | Up 🌲        | Activity 🖕          | Activity                          | Qty 🌐    | Date               | ÷            |
| OBA-NGWZ2AVGCO                              | 9999999                                                | ABC Company /<br>990002                 | ABC Company /<br>990002                 | ABC Company /<br>990002  | 1       | 2         |             | Ŷ            | 178 DF       | 0           | 120,778 DF          | 0                                 | 0        | 120,               | 956 DF       |
|                                             |                                                        | 1                                       |                                         |                          |         |           | 1           | $\cup$       | $\smile$     |             |                     |                                   |          | $\sim$             |              |
| Formulas: (1) Total =<br>DF - due FROM Serv | <ul> <li>Production N</li> <li>ice Requeste</li> </ul> | ionth Imbalance+F<br>r; DT - due TO Sen | PPA Available for Tra<br>vice Requester | ade (2) Imbalance Pei    | rcentag | e = Total | /Production | Month Delive | ries         |             |                     |                                   |          |                    |              |
| PPA Subject to Cas                          | hout - Denote                                          | s PPAs that are su                      | bject to Cash out                       | (where the contract i    | ndicato | r of PPA  | Included =  | No)          |              |             |                     |                                   |          |                    |              |

#### **Reports to Track Mutual Assist**

You will be able to view your mutual assist imbalance activity within your invoice packets in 1Line. The two reports to help track your mutual assist activity are the **Interconnect Statement** and the **Imbalance Resolution Statement Not Subject to Cash Out.** 

Note: In order to view your invoice packets, you must have the View Invoice Role.

| 1. | To view your invoices | go to: Navigation | > Invoicing >Invoice. |
|----|-----------------------|-------------------|-----------------------|
|    | /                     | 0 0               | 0                     |

| Home    | Navigation 🔻 🔸                           |                    |                         |         |        |                                                                                                    |
|---------|------------------------------------------|--------------------|-------------------------|---------|--------|----------------------------------------------------------------------------------------------------|
| Home    | Nominations                              |                    |                         | No.     |        |                                                                                                    |
|         | Flowing Gas                              |                    |                         |         |        |                                                                                                    |
|         | Invoicing 🕨                              | Invoice            |                         |         |        |                                                                                                    |
|         | Contracts >                              |                    |                         |         |        |                                                                                                    |
|         | Discounts •                              | TIMELY             | ID-2                    | EVENING | POST   | Pipeline Conditions                                                                                      |
|         | Customer Information                     | 9/13               | 9/12                    | 9/13    | 9/11   | Posting Date: 08/20/2012 10:47                                                                           |
|         | Retro Request Lists                      | D CLOSED           | OSED OPEN<br>PEN CLOSED | OPEN    | CLOSED | Park, Loan Payback and ISS - Service Available begin                                                     |
|         | Downloads •                              | D OPEN             |                         | CLOSED  | CLOSED | Loan; Take away of Parked gas - Service Available be                                                     |
| Mont    | Other 🕨                                  |                    |                         |         |        | Excess WSS Injections - Not Available beginning 04/2                                                     |
|         | Informational Postings                   |                    |                         |         |        | Excess GSS Injections - Not Available beginning 02/15                                                    |
| Allocat | Site Map                                 | 2                  |                         |         |        | Excess WSS Withdrawals - Available beginning 02/13<br>Excess WSS Withdrawals - Available beginning 12/20 |
| Allocat | tions for July are Final                 | I                  |                         |         |        | Due-to-shipper or OBA party transactions: Available to                                                   |
| Imbala  | nce data is available through 09/11/2012 |                    |                         |         |        | Due-from-shipper or OBA party transactions: Availab                                                      |
| Imbala  | nce data for July is Final               |                    |                         |         |        | WSS/GSS/OBA: For more information, please ca                                                             |
| Prior G | as Dav Changes for SEP.2012 available    | through 10/02/2012 |                         |         |        | Auto Pool Balancing - 1% beginning with the Timely no                                                    |

 Select the accounting period of interest (it will automatically default to the earliest open accounting period) and appropriate Billable Party and/or Service Requester. Invoice Cycle Type will default to Commodity. Select Retrieve.

| Home              | Navigation 👻      | +                                                                                                    |                                                         |   |   |  |        | N          | leasurement  | Tools 🔻      | Reports   | Print  | Logoff     |
|-------------------|-------------------|----------------------------------------------------------------------------------------------------|---------------------------------------------------------|---|---|--|--------|------------|--------------|--------------|-----------|--------|------------|
| Invoice           |                   |                                                                                                    |                                                         |   |   |  |        |            |              |              |           |        |            |
| Invoicing?        | Invoice           |                                                                                                    |                                                         |   |   |  |        |            |              |              |           | ACTIO  | INS MENU 👻 |
| Filters           |                   |                                                                                                    |                                                         |   |   |  |        |            |              |              |           | CO     | LLAPSE A   |
|                   |                   | * Accounting Period:<br>Billable Party Prop/Name:<br>Service Requester Prop/Name:<br>Invoice Packet ID:<br>Contract/Admin Account ID: | Aug 2012  ABC Company / 990002 ABC Company / 990002 All | • | • |  |        |            | Invoice Cycl | le Type: Com | modity 👻  | ]      |            |
|                   |                   |                                                                                                    |                                                         |   |   |  | Prelin | minary Aug | gust Comn    | nodity Invo  | oices are | now av | vailable   |
| Any com<br>Retrie | bination of Accou | nting Period and another filter are re<br>ar                                                                                          | quired.                                                 |   |   |  |        |            |              |              |           |        |            |

- The invoice(s) will appear on the **bottom half of the screen**. If you are an agent or Billable Party for more than one customer, those invoices will populate as well.
- 3. **Select** the row for the packet(s) at the bottom of the screen.
- 4. Right-click or select from the Actions Menu **View/Print Packet Reports.** A new window will open with a PDF File of your invoice(s).

| Home N        | Javigation 👻                                              | +                     |                          |                  |                           |                     | Measurement                | Tools 🔻       | Reports      | Print   | Logoff   |  |  |
|---------------|-----------------------------------------------------------|-----------------------|--------------------------|------------------|---------------------------|---------------------|----------------------------|---------------|--------------|---------|----------|--|--|
| Invoice       |                                                           |                       |                          |                  |                           |                     |                            |               |              |         |          |  |  |
| Invoicing> Ir | nvoice                                                    |                       |                          |                  |                           |                     |                            |               |              | ACTION  | S MENU 🔻 |  |  |
| Filters       |                                                           |                       |                          |                  |                           |                     |                            |               |              | COLL    | APSE A   |  |  |
|               |                                                           | * Ac                  | counting Period: Aug     | 2012 👻           |                           |                     |                            |               |              |         |          |  |  |
|               |                                                           | Billable Pa           | arty Prop/Name: ABC      | Company / 990002 | •                         |                     | Invoice Cycle              | Type: Com     | modity 👻     |         |          |  |  |
|               |                                                           | Service Reques        | ster Prop/Name: ABC      | Company / 990002 | -                         |                     | Transmission M             | ethod: Non    | e Selected 👻 |         |          |  |  |
|               | Invoice Packet ID: Invoice Packet Status: None Selected 🗸 |                       |                          |                  |                           |                     |                            |               |              |         |          |  |  |
|               | Contract/Admin Account ID: All                            |                       |                          |                  |                           |                     |                            |               |              |         |          |  |  |
|               |                                                           |                       |                          |                  |                           | Prelimin            | ary August Comm            | odity Invo    | oices are r  | now ava | ilable   |  |  |
| Any combin    | nation of Acco                                            | ounting Period and an | other filter are require | d.               |                           |                     |                            |               |              |         |          |  |  |
| Retrieve      | Cl                                                        | ear                   |                          |                  |                           |                     |                            |               |              |         |          |  |  |
| Download      | d 📄 Sele                                                  | et All                |                          |                  |                           | Search su           | ccessfully completed. Reco | ords found: 1 |              |         |          |  |  |
|               |                                                           |                       |                          |                  | Billable Party 🍦          | Service Requester 🍦 | Bill Party Contact Name    | e/ 🌲          |              |         |          |  |  |
| Status        | s _                                                       |                       | Туре                     | Method           | Bill Pty Prop 🍦           | Svc Req Prop 🍦      | Email 🌲                    |               | Name         |         | я<br>1   |  |  |
| Pending       |                                                           | 126571                | Commodity                | ONLINE           | Create Invoice Data File  | ABC Company         | ABC Company                | Mabl          | e King       |         |          |  |  |
|               |                                                           |                       |                          |                  | View Invoice Packet       | 990002              | 990002                     | com           |              |         |          |  |  |
|               |                                                           |                       |                          |                  | View/Print Packet Reports |                     |                            |               |              |         |          |  |  |
|               |                                                           |                       |                          |                  |                           |                     |                            |               |              |         |          |  |  |

• Look for the reports titled Interconnect Statement and the Imbalance Resolution Statement Not Subject to Cash Out.

#### **Interconnect Statement**

• Footnote will appear when contract is in period of mutual assist.

| Williams                                                                                                    | Wil<br>Imbalance                                                         | lliams Gas Pipeline - Transco<br>Statement - Interconnect (in Dekathe | rms)              | 1 |
|----------------------------------------------------------------------------------------------------|--------------------------------------------------------------------------|-----------------------------------------------------------------------|-------------------|---|
| Billable Party (Prop)/(Duns):<br>Service Requester (Prop)/(Duns):<br>Contract is in period of mutual assist.<br>OBA Imbalance - Measured dty - Allocated Q<br>Percentage Of Imbalance(1) = OBA Imbalance | 990002 ABC Producer<br>990002 ABC Producer<br>ty<br>:/Allocated Quantity | Accounting Period:<br>Invoice Identifier:                             | MAR, 2010<br>7061 |   |

#### Imbalance Resolution Statement Not Subject to Cash Out

• In addition to adding a mutual assist indicator, this report will follow the balance pages and show the mutual assist for an additional month.

| Williams                                           |                                        | In          | nbalance Res               | olutio  | Williams         | Gas Pipel<br>Statement - N          | ine - Transco<br>lot Subject Cash                                    | out (in Dekatł                             | nerms)                                      |                      |                                  |
|----------------------------------------------------|----------------------------------------|-------------|----------------------------|---------|------------------|-------------------------------------|----------------------------------------------------------------------|--------------------------------------------|---------------------------------------------|----------------------|----------------------------------|
|                                                    |                                        |             |                            |         | 1                | lot Subject to                      | o Cashout                                                            |                                            |                                             |                      |                                  |
| Invoice Identifie<br>Billable Party (P<br>Service: | r: 7061<br>rop)/(Duns): 9900/<br>GD A' | 02 ABC Pro  | ducer<br>ANSCO ZN 3 (STA ( | 65)     |                  | Accou<br>Contra<br>Servic<br>Contac | nting Period:<br>ict No:<br>e Requester (Prop)/(Du<br>:t Name/Phone: | MAR, 20<br>300000<br>ns): 990002<br>SysTes | 10<br>2<br>ABC Producer<br>stNotification@W | illiams.com          |                                  |
| Statement Basis: Actual                            |                                        |             |                            |         | Contac           | ct E-mail:                          | SysTes                                                               |                                            |                                             |                      |                                  |
| Contract<br>ID                                     | Rate Sched<br>Code                     | OIA/<br>Zon | Location<br>ID             | R/<br>D | Mutual<br>Assist | Beginning<br>Balance                | Production<br>Month<br>Activity                                      | MakeUp<br>Activity                         | PPA<br>Activity                             | Adjusted<br>Quantity | Cumulative<br>Balance To<br>Date |
| NOT SUBJECT                                        | TO CASHOUT                             |             |                            |         |                  |                                     |                                                                      |                                            |                                             |                      |                                  |
| 3000002                                            | ZONE3(STA65)                           | 1/3         | 9000002                    | R       | Y                | 879,739                             | (897,853)                                                            |                                            | 0                                           |                      |                                  |
|                                                    |                                        | Total for   | Receipt                    |         |                  | 879,739                             |                                                                      |                                            |                                             |                      |                                  |
|                                                    | Total for OIA/ Zone                    | e:          |                            |         |                  | 879,739                             | (897,853)                                                            | 0                                          | 0                                           | 10,408               | (7,706)                          |
|                                                    |                                        |             |                            |         |                  |                                     |                                                                      |                                            |                                             |                      |                                  |
|                                                    | Total for month                        |             |                            |         |                  | 879,739                             | (897,853)                                                            | 0                                          | 0                                           | 10,408               |                                  |
|                                                    | Ending Im                              | balance Qua | antity                     |         |                  |                                     |                                                                      |                                            |                                             |                      | (7,706)                          |

Please contact your Commercial Services Representative with any OBA questions.